## Серия Wind Top AE2410 All-in-One (AIO) PC

Модель MS-AE32 (V1.X)

## СОДЕРЖАНИЕ

| Авторские Праваііі                                           |
|--------------------------------------------------------------|
| Товарные Знакиііі                                            |
| Журнал Измененийііі                                          |
| Модернизация и Гарантияiv                                    |
| Приобретение Сменных Деталейiv                               |
| Техническая Поддержкаiv                                      |
| Особенности продукцииv                                       |
| Экологическая политикаv                                      |
| Инструкции по Технике Безопасностиvi                         |
| Сертификат СЕ                                                |
| Соответствие Требованиям FCC-В к Радиочастотным Помехам viii |
| Положение WEEEіх                                             |
| 1. Общие Сведения                                            |
| Комплект Поставки1-2                                         |
| Сводная Информация1-3                                        |
| Технические Характеристики Системы1-12                       |
| Замена и Обновление Компонентов1-14                          |
| 2. Начало Работы2-1                                          |
| Советы по Обеспечению Безопасности и Удобства                |
| Правильная Организация Работы2-3                             |
| Использование Клавиатуры (По Заказу)2-4                      |
| Расположение Системы2-6                                      |
| Подключение Внешних Устройств2-7                             |
| Подключение Питания2-13                                      |
| 3. Системные Операции                                        |
| Первоначальная Настройка Загрузки Системы                    |
| Создание Диска Восстановления Системы                        |
| Подключение к Локальной Сети в ОС Windows                    |
| THX TruStudio PRO (дополнительно)3-14                        |
| Переключение режимов 2D/3D (Только для модели 3D)            |
| Экранное Меню (Только для модели 2D)3-19                     |
| Управление Питанием                                          |
| Восстановление Системы                                       |

## Авторские Права

Материалы данного документа являются интеллектуальной собственностью компании MICRO-STAR INTERNATIONAL. Мы тщательно готовили этот документ, однако не можем гарантировать абсолютную точность его содержания. Продукция нашей компании постоянно совершенствуется. Мы оставляем за собой право вносить изменения без предварительного уведомления.

### Товарные Знаки

Все товарные знаки являются собственностью соответствующих владельцев.

- MSI является зарегистрированным товарным знаком компании Micro-Star Int'l Co., Ltd.
- Intel является зарегистрированным товарным знаком корпорации Intel.
- Realtek является зарегистрированным товарным знаком корпорации Realtek Semiconductor.
- Windows является зарегистрированным товарным знаком корпорации Microsoft.
- THX и THX TruStudio PRO являются зарегистрированными товарными знаками компании THX Ltd., которые могут быть зарегистрированы в некоторых странах. Все права защищены.

### Журнал Изменений

| Версия | Журнал изменений | Дата     |
|--------|------------------|----------|
| V1.1   | Первая версия    | 2011/ 02 |

## Модернизация и Гарантия

Обратите внимание, что некоторые компоненты, предустановленные в изделии, могут быть обновлены или заменены по заказу пользователя. Для получения дополнительной информации об ограничении обновления см. технические спецификации в руководстве пользователя. Для получения дополнительной информации о приобретенном устройстве обратитесь к местному дилеру. Модернизация и замена компонентов устройства должны выполняться только уполномоченным дилером или сервисным центром. Самостоятельное выполнение этих операций может привести к потере гарантии. Если потребуется модернизировать или заменить какой-либо компонент устройства, настоятельно рекомендуется обратиться к уполномоченному дилеру или в сервисный центр.

## Приобретение Сменных Деталей

Обратите внимание на то, что выпуск сменных (или совместимых с ними) деталей для приобретенного пользователями продукта на территории некоторых стран и регионов прекращается производителем максимум через 5 лет после прекращения выпуска продукта в зависимости от текущих официальных правил.

Для получения дополнительной информации о приобретении сменных деталей посетите веб-сайт производителя по адресу:

http://www.msicomputer.com/msi\_user/msi\_rma/

## Техническая Поддержка

При возникновении проблемы с системой, решение которой не описано в руководстве пользователя, обратитесь в магазин, где была осуществлена покупка или к местному поставщику. Можно также воспользоваться следующими справочными ресурсами.

Ответы на часто задаваемые вопросы, технические руководства, обновления BIOS и драйверов, а также другую информацию можно найти на веб-сайте по адресу: http://www.msi.com/index.php?func=service

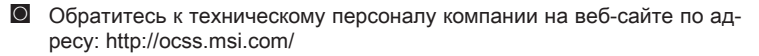

## Особенности продукции

- Понижение энергосбережение во время работы в спящем режиме
   Минимальное количество веществ, вредных для окружающей среды и здоровья
- Легко утилизируемый и перерабатываемый
- Оскращение использования природных ресурсов за счет применения переработанных материалов
- Продление срока службы продукта, посредством несложной модернизации
- Уменьшение издержек на производство, путём применения политики "take-back" (возврат продукции производителю)

### Экологическая Политика

Этот продукт был спроектирован с учетом дальнейшей его переработки, многократного использования некоторого его частей и не должен быть выброшен.

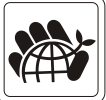

- Для утилизации и уничтожения отходов, пользователю следует связаться с местным пунктом сбора материалов для утилизации.
- Для получения дополнительной информации о переработке обратитесь к вебсайту MSI и местному дистрибьютору: http://www. msi.com/index.php?func=html&name=service\_worldwide.
- За информацией о подходящем распоряжении, принятии обратно, переработке и разборке продукта MSI по адресу gpgreenteam@msi. com.

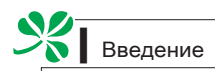

## Инструкции по Технике Безопасности

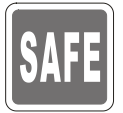

Внимательно прочитайте все инструкции по технике безопасности.

Следует принимать во внимание все меры предосторожности и предупреждения относительно оборудования и инструкции в руководстве пользователя.

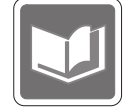

Сохраните руководство пользователя, входящее в комплект документации, для использования в будущем.

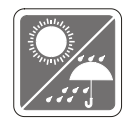

Не подвергайте устройство воздействию влажности и высокой температуры.

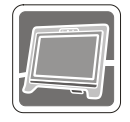

Перед тем, как настроить устройство, поместите его на ровную, устройчивую поверхность.

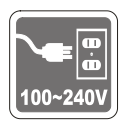

- Перед тем, как подключить устройство к электрической розетке, убедитесь в том, что напряжение питания сети находится в допустимых пределах и имеет значение 100~2408. Не отсоединяйте вывод защитного заземления на электрической вилке. Подключайте устройство к электрической розетке с заземляющим проводом.
- Всегда отсоединяйте кабель питания переменного тока перед тем, как установить в устройство любую дополнительную карту или модуль.
- Всегда отсоединяйте кабель питания переменного тока или выключайте электрическую розетку, если устройство не будет использоваться продолжительное время. Это позволит сэкономить электроэнергию.

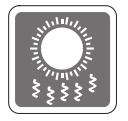

Вентиляционные отверстия в корпусе устройства обеспечивают конвекцию воздуха и предотвращают перегрев устройства. Не перекрывайте эти отверстия.

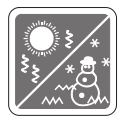

Не храните устройство в местах с температурой выше  $60^\circ C~(140^\circ F)$  или ниже  $0^\circ C~(32^\circ F).$  Это может повредить устройство.

Внимание: Максимальная температура операции: 40°С.

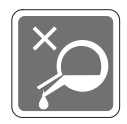

Попадание любой жидкости в отверстия устройства может привести к его повреждению и поражению электрическим током.

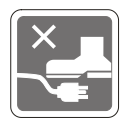

Расположите кабель питания таким образом, чтобы по нему не ходили люди. Не ставьте на кабель питания какие-либо предметы.

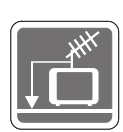

При подключении коаксиального кабеля к ТВ-приемнику металлический экран должен быть надежно подсоединен к системе защитного заземления здания.

Кабельная распределительная система нужна заземлена в соответствии с ANSI/NFPA 70 - Национальной Электрической Кодой (NEC), особенно с Разделом 820.93. Заземлять внешний проводимый протектор коаксиального кабеля.

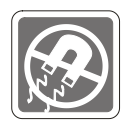

Не распологайте рядом с устройством предметы, имеющие сильное магнитное или электрическое поле.

При возникновении любой из перечисленных ниже ситуаций обратитесь в сервисный центр для проверки устройства:

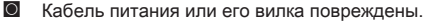

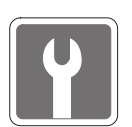

- В устройство попала жидкость.
- Устройство подверглось воздействию влаги.
- Оборудование работает ненадлежащим образом или не удается настроить его работу в соответствии с инструкциями в руководстве пользователя.
- Устройство получило повреждения после падения.
- Устройство имеет явные признаки повреждения.
- Приводы оптических дисков соответствуют КЛАССУ CLASS 1 LASER PROD-UCT. Запрещается использовать настройки, регулировки, порядок выполнения процедур, отличающиеся от приведенных в данном руководстве.
- 2. Не прикасайтесь к линзе, расположенной внутри привода.

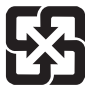

廢電池請回收

For better environmental protection, waste batteries should be collected separately for recycling or special disposal.

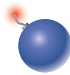

#### оснорожно!

Неправильная замена батареи может привести к взрыву. Заменяйте батареи только батареями того же или аналогичного типа, рекомендуемыми производителем.

## Сертификат СЕ

Настоящим, Micro Star International CO., LTD заявляет, что это устройство разработано в соответствии с основными требованями безопасности и другими соответствующими положениями, изложенными в Европейской директиве.

# Соответствие Требованиям FCC-В к Радиочастотным Помехам

Данный прибор проверен и признан соответствующим ограничениям на цифровые устройства Класса В согласно Части 15 привил FCC (Федеральной комиссии по связи США). Целью этих ограничений является обеспечение приемлемой защиты от помех при установке оборудования

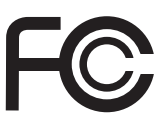

6

в жилых помещениях. Данный прибор генерирует, использует и излучает энергию на радиочастотах, и при нарушении инструкции по установке и эксплуатации может создавать помехи для радиосвязи. Однако даже при соблюдении инструкций по установке нет гарантии того, что в каком-либо конкретном случае не возникнут помехи. Если данный прибор вызывает помехи при приеме радио- и телевизионных сигналов, что можно проверить, выключив и включив прибор, пользователю рекомендуется попытаться устранить помехи с помощью приведенных ниже мер:

- Изменить ориентацию или местоположение приемной антенны.
- Увеличить расстояние между приемником и данным устройством.
- Подключить данное устройство к розетке в цепи, отличной от той, к которой подключен приемник.
- Обратитесь за помощью к продавцу или опытному специалисту по теле- и радиотехнике.

#### Примечание 1

Изменения или модификации, явно не утвержденные стороной, несущей ответственность за выполнение нормативных требований, могут повлечь за собой аннулирование юридических прав пользователя в отношении использования оборудования.

#### Примечание 2

Экранированный соединительный кабель и кабель питания переменного тока, если таковые имеются, должны использоваться в соответствии с правилами ограничения излучений.

#### VOIR LA NOTICE D'INSTALLATION AVANT DE RACCORDER AU RESEAU.

Данное устройство соответствует части 15 правил FCC. Эксплуатация устройства отвечает следующим двум условиям:

- 1. данное устройство не должно вызывать недопустимых помех;
- 2. данное устройство должно работать в условиях помех, включая помехи, которые могут препятствовать нормальной эксплуатации.

## Положение WEEE

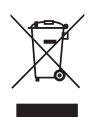

(English) Under the European Union ("EU") Directive on Waste Electrical and Electronic Equipment, Directive 2002/96/EC, which takes effect on August 13, 2005, products of "electrical and electronic equipment" cannot be discarded as municipal waste anymore and manufacturers of covered electronic equipment will be obligated to take back such products at the end of their useful life.

(French) (Français) Au sujet de la directive européenne (EU) relative aux déchets des équipement électriques et électroniques, directive 2002/96/EC, prenant effet le 13 août 2005, que les produits électriques et électroniques ne peuvent être déposés dans les décharges ou tout simplement mis à la poubelle. Les fabricants de ces équipements seront obligés de récupérer certains produits en fin de vie.

(German) (Deutsch) Gemäß der Richtlinie 2002/96/EG über Elektro- und Elektronik-Altgeräte dürfen Elektro- und Elektronik-Altgeräte nicht mehr als kommunale Abfälle entsorgt werden, die sich auf 13.August, 2005 wirken. Und der Hersteller von bedeckt Elektronik-Altgeräte gesetzlich zur gebrachten Produkte am Ende seines Baruchbarkeitsdauer zurückzunehmen.

(Spanish) (Español) Bajo la directiva 2002/96/EC de la Unión Europea en materia de desechos y/o equipos electrónicos, con fecha de rigor desde el 13 de agosto de 2005, los productos clasificados como "eléctricos y equipos electrónicos" no pueden ser depositados en los contenedores habituales de su municipio, los fabricantes de equipos electrónicos, están obligados a hacerse cargo de dichos productos al termino de su período de vida.

(Italian) (Italiano) In base alla Direttiva dell'Unione Europea (EU) sullo Smaltimento dei Materiali Elettrici ed Elettronici, Direttiva 2002/96/EC in vigore dal 13 Agosto 2005, prodotti appartenenti alla categoria dei Materiali Elettrici ed Elettronici non possono più essere eliminati come rifiuti municipali: i produttori di detti materiali saranno obbligati a ritirare ogni prodotto alla fine del suo ciclo di vita.

(Russian) (Русский) В соответствии с директивой Европейского Союза (ЕС) по предотвращению загрязнения окружающей среды использованным электрическим и электронным оборудованием (директива WEEE 2002/96/EC), вступающей в силу 13 августа 2005 года, изделия, относящиеся к электрическому и электронному оборудованию, не могут рассматриваться как бытовой мусор, поэтому производители вышеперечисленного электронного оборудования обязаны принимать его для переработки по окончании срока службы.

(Turkish) (Türkçe) Avrupa Birliği (AB) Kararnamesi Elektrik ve Elektronik Malzeme Atığı, 2002/96/ EC Kararnamesi altında 13 Ağustos 2005 tarihinden itibaren geçerli olmak üzere, elektrikli ve elektronik malzemeler diğer atıklar gibi çöpe atılamayacak ve bu elektonik cihazların üreticileri, cihazların kullanım süreleri bittikten sonra ürünleri geri toplamakla yükümlü olacaktır.

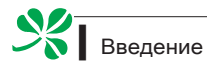

(Greek) (Ελληνικά) Σύμφωνα με την Οδηγία 2002/96/ΕΚ της Ευρωπαϊκής Ένωσης («ΕΕ») περί Απόρριψης Ηλεκτρικού και Ηλεκτρονικού Εξοπλισμού (WEEE), η οποία λαμβάνει ισχύ στις 13 Αυγούστου 2005, τα προϊόντα «ηλεκτρικού και ηλεκτρονικού εξοπλισμού» δεν είναι δυνατόν να απορριφθούν πλέον ως κοινά απορρίμματα και οι κατασκευαστές κεκαλυμμένου ηλεκτρονικού εξοπλισμού είναι υποχρεωμένοι να πάρουν πίσω αυτά τα προϊόντα στο τέλος της ωφέλιμης ζωής τους.

(Polish) (Polski) Zgodnie z Dyrektywą Unii Europejskiej ("UE") dotyczącą odpadów produktów elektrycznych i elektronicznych (Dyrektywa 2002/96/EC), która wchodzi w życie 13 sierpnia 2005, tzw. "produkty oraz wyposażenie elektryczne i elektroniczne " nie mogą być traktowane jako śmieci komunalne, tak więc producenci tych produktów będą zobowiązani do odbierania ich w momencie gdy produkt jest wycofywany z użycia.

(Hungarian) (Magyar) Az Európai Unió ("EU") 2005. augusztus 13-án hatályba lépő, az elektromos és elektronikus berendezések hulladékairól szóló 2002/96/EK irányelve szerint az elektromos és elektronikus berendezések többé nem kezelhetőek lakossági hulladékként, és az ilyen elektronikus berendezések gyártói kötelessé válnak az ilyen termékek visszavételére azok hasznos élettartama végén.

(Czech) (Čeština) Podle směrnice Evropské unie ("EU") o likvidaci elektrických a elektronických výrobků 2002/96/EC platné od 13. srpna 2005 je zakázáno likvidovat "elektrické a elektronické výrobky" v běžném komunálním odpadu a výrobci elektronických výrobků, na které se tato směrnice vztahuje, budou povinni odebírat takové výrobky zpět po skončení jejich životnosti.

(Traditional Chinese) (繁體中文) 歐盟已制訂有關廢電機電子設備法令,亦即自2005年8月13日 生效的2002/96/EC,明文規定「電機電子設備產品」不可再以都市廢棄物處理,且所有相關電 子設備製造商,均須在產品使用壽命結束後進行回收。

(Simplified Chinese)(简体中文)欧盟已制订有关废电机电子设备法令,亦即自2005年8月13日生 效的2002/96/EC,明文规定「电机电子设备产品」不可再以都市废弃物处理,且所有相关电子 设备制造商,均须在产品使用寿命结束后进行回收。

(Japanese) (日本語) 2005年8月13日以降にEU加盟国を流通する電気・電子製品にはWEEE指 令によりゴミ箱に×印のリサイクルマークの表示が義務づけられており、廃棄物として捨てる ことの禁止とリサイクルが義務づけられています。

(Korean) (한국어) 2005년 8월 13일자로 시행된 폐전기전자제품에 대한 유럽연합("EU") 지침, 지 침 2002/96/EC에 의거하여, "전기전자제품"은 일반 쓰레기로 폐기할 수 없으며 제품의 수명이 다 하면 해당 전자제품의 제조업체가 이러한 제품을 회수할 책임이 있습니다.

(Vietnam) (Tieng Viet) Theo Hướng dẫn của Liên minh Châu Âu ("EU") về Thiết bị điện & điện tử đã qua sử dụng, Hướng dẫn 2002/96/EC, vốn đã có hiệu lực vào ngày 13/8/2005, các sản phẩm thuộc "thiết bị điện và điện tử" sẽ không còn được vứt bỏ như là rác thải đô thị nữa và các nhà sản xuất thiết bị điện tử tuân thủ hướng dẫn sẽ phải thu hồi các sản phẩm này vào cuối vòng đời.

(Thai) (ไทย) ภายใต้ข้อกำหนดของสหภาพยุโรป ("EU") เกี่ยวกับของเสียจากอุปกรณ์ไฟฟ้า และอิเล็กทรอนิกส์ เลขที่ 2002/96/EC ซึ่งมีผลบังคับใช้ตั้งแต่วันที่ 13 สิงหาคม 2005 ผู้ใช้ไม่สามารถทิ้งผลิ ตภัณฑ์ที่เป็น "อุปกรณไฟฟ้าและอิเล็กทรอนิกส์" ปะปนกับของเสียทั่วไปของชุมชนไดอีกต่อไป และผู้ผลิตอุป กรณ์อิเล็กทรอนิกส์ดังกล่าวจะถูกบังคับให้นำผลิตภัณฑ์ดังกล่าวกลับคืนเมื่อ

สิ้นสุดอายุการใช้งานของผลิตภัณฑ์

(Indonesia) (Bahasa Indonesia) Sesuai dengan Regulasi Uni Eropa ("UE") perihal WEEE (Limbah Peralatan Listrik dan Elektronik), Directive 2002/96/EC, yang berlaku sejak 13, 2005, produk "peralatan listrik dan elektronik" tidak lagi dapat dibuang sebagai sampah umum dan pabrik peralatan elektronik diwajibkan untuk mengambil kembali produk tersebut pada saat masa pakainya habis.

(Serbian) (Srpski) Po Direktivi Evropske unije ("EU") o odbačenoj ekektronskoj i električnoj opremi, Direktiva 2002/96/EC, koja stupa na snagu od 13. Avgusta 2005, proizvodi koji spadaju pod "elektronsku i električnu opremu" ne mogu više biti odbačeni kao običan otpad i proizvođači ove opreme biće prinuđeni da uzmu natrag ove proizvode na kraju njihovog uobičajenog veka trajanja.

(Netherlands) (Nederlands) De richtlijn van de Europese Unie (EU) met betrekking tot Vervuiling van Electrische en Electronische producten (2002/96/EC), die op 13 Augustus 2005 in zal gaan kunnen niet meer beschouwd worden als vervuiling. Fabrikanten van dit soort producten worden verplicht om producten retour te nemen aan het eind van hun levenscyclus.

(Romanian) (Română) În baza Directivei Uniunii Europene ("UE") privind Evacuarea Echipamentului Electric și Electronic, Directiva 2002/96/EC, care intră în vigoare pe 13 august, 2005, produsele din categoria "echipament electric și electronic" nu mai pot fi evacuate ca deșeuri municipale, iar fabricanții echipamentului electronic vizat vor fi obligați să primească înapoi produsele respective la sfârșitul duratei lor de utilizare.

(Portuguese) (Português) De acordo com a Directiva 2002/96/EC de Resíduos de Equipamentos Eléctricos e Electrónicos da União Europeia (UE), efectiva desde o 13 de Agosto do ano 2005, os produtos de "equipamento eléctrico e electrónico" não podem ser descartados como resíduo municipal e os fabricantes do equipamento electrónico sujeitos a esta legislação estarão obligados a recolhar estes produtos ao finalizar sua vida útil.

(Swedish) (Svenska) Under Europeiska unionens ("EU") Weee-direktiv (Waste Electrical and Electronic Equipment), Direktiv 2002/96/EC, vilket trädde i kraft 13 augusti, 2005, kan inte produkter från "elektriska och elektroniska utrustningar" kastas i den vanliga hushållssoporna längre och tillverkare av inbyggd elektronisk utrustning kommer att tvingas att ta tillbaka sådan produkter när de är förbrukade.

(Finnish) (Suomi) Euroopan unionin (EU) 13.8.2005 voimaan tulleen sähkö- ja elektroniikkalaiteromua koskevan direktiivin 2002/96/EY mukaisesti "sähkö- ja elektroniikkalaitteita" ei saa enää hävittää talousjätteiden mukana. Direktiivin alaisen sähkö- tai elektroniikkalaitteen valmistajan on otettava laitteet takaisin niiden käyttöiän päättyessä.

(Slovak) (Slovenčina) Na základe smernice Európskej únie ("EU") o elektrických a elektronických zariadeniach číslo 2002/96/ES, ktorá vstúpila do platnosti 13. augusta 2005, výrobky, ktorými sú "elektrické a elektronické zariadenia" nesmú byť zneškodňované spolu s komunálnym odpadom a výrobcovia patričných elektronických zariadení sú povinní takéto výrobky na konci životnosti prevziať naspäť.

(Slovenian) (Slovenščina) Skladno z določili direktive Evropske unije ("EU") o odpadni električni in elektronski opremi, Direktiva 2002/96/ES, ki je veljavna od 13. avgusta, izdelkov "električne in elektronske opreme" ni dovoljeno odstranjevati kot običajne komunalne odpadke, proizvajalci zadevne elektronske opreme pa so zavezani, da tovrstne izdelke na koncu njihove življenjske dobe sprejmejo nazaj.

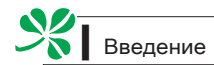

(Danish) (Dansk) I henhold til direktiv fra den europæiske union (EU) vedrørende elektrisk og elektronisk affald , Direktiv 2002/96/EC, som træder i kraft den 13. august 2005, må produkter som "elektrisk og elektronisk udstyr" ikke mere bortskaffes som kommunalt affald. Producenter af det pågældende, elektroniske udstyr vil være forpligtet til at tage disse produkter tilbage ved afslutningen på produkternes levetid.

(Norwegian) (Norsk) Under den europeiske unionens ("EU") direktiv om deponering av elektronisk og elektrisk utstyr, direktiv 2002/96/EC, som trer i effekt 13. august 2005, kan ikke produkter av "elektronisk og elektrisk ustyr" lenger deponeres som husholdningsavfall og fabrikantene av disse produktene er forpliktet å ta tilbake slike produkter ved slutten av produktets levetid.

(Bulgarian) (български) Според директивата на Европейския съюз относно отпадъците от електрическо и електронно оборудване, директива 2002/96/EC, важаща от 13 август, 2005 г., електрическо и електронно оборудване не може да се изхвърля заедно с битовите отпадъци и производителите на такова оборудване са задължени да приемат обратно съответните продукти в края на експлоатационния им период.

(Croatian) (Hrvatski) U okviru Direktive Europske Unije ("EU") o Otpadnim električnim i elektroničkim uređajima, Direktiva 2002/96/EC, koja je na snazi od 13. kolovoza 2005., "električni i elektronički uređaji" se ne smiju više bacati zajedno s kućnim otpadom i proizvođači su obvezni zbrinuti takve proizvode na kraju njihovog životnog vijeka.

(Estonia) (Eesti) Vastavalt Euroopa Liidu ("EL") direktiivile 2002/96/EÜ (elektri- ja elektroonikaseadmete jäätmete kohta), mis jõustus 13. augustil 2005, on keelatud kodumajapidamiste "elektri- ja elektroonikaseadmete" jäätmete hävitamine koos majapidamisjäätmetega, ja elektrija elektroonikaseadmete tootjad on kohustatud sellised tooted pärast nende kasutuselt kõrvaldamist tagasi võtma.

(Persian) (فارسسي)

اتحادیه اروپا) که از تاریخ 13 اگوست سال 2005 میلادی قابل اجراست ، کلیه شرکت های 2002/96/EC طبق قانون دفع زیاله های الکتریکی و الکترونیکی (بند تولید کننده موظف به جمع آوری زیاله محصولات خود پس از پایان دوره مصرف می بائند.

(Arabic) (العربية)

في إطار اتفاقية الإتحاد الأوربي ("الإتحاد الأوربي") التوحيه بشأن نفايات المعدات و الأجهزة الكهربائية والإلكترونية، توجيه 2002/96/EC للمجموعة الأوربية، الذى أصبح ساري المفعول في 13 أغسطس/آب، 2005، ان منتجات "أجهزة كهربائية والكترونية" لا يمكن التخلي عنها بوصفها نفايات، ومنتجو المعدات الالكترونية سيكون لزاما عليهم استرداد مثل هذه المنتجات في نهاية مدة صلاحيتها.

# Глава 1 Общие Сведения

Серия Wind Top AE2410 представляет собой целостную конструкцию в стильном зеркальном корпусе, который демонстрирует умеренность современной индивидуальности и домашний уют. С сенсорным дисплеем, безупречными аудио/видео и интуитивным интерфейсом пользователя, она сочетает технологию с жизнью, делает компьютеры проще и легче в использовании — подходит для всей семьи.

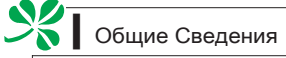

## Комплект Поставки

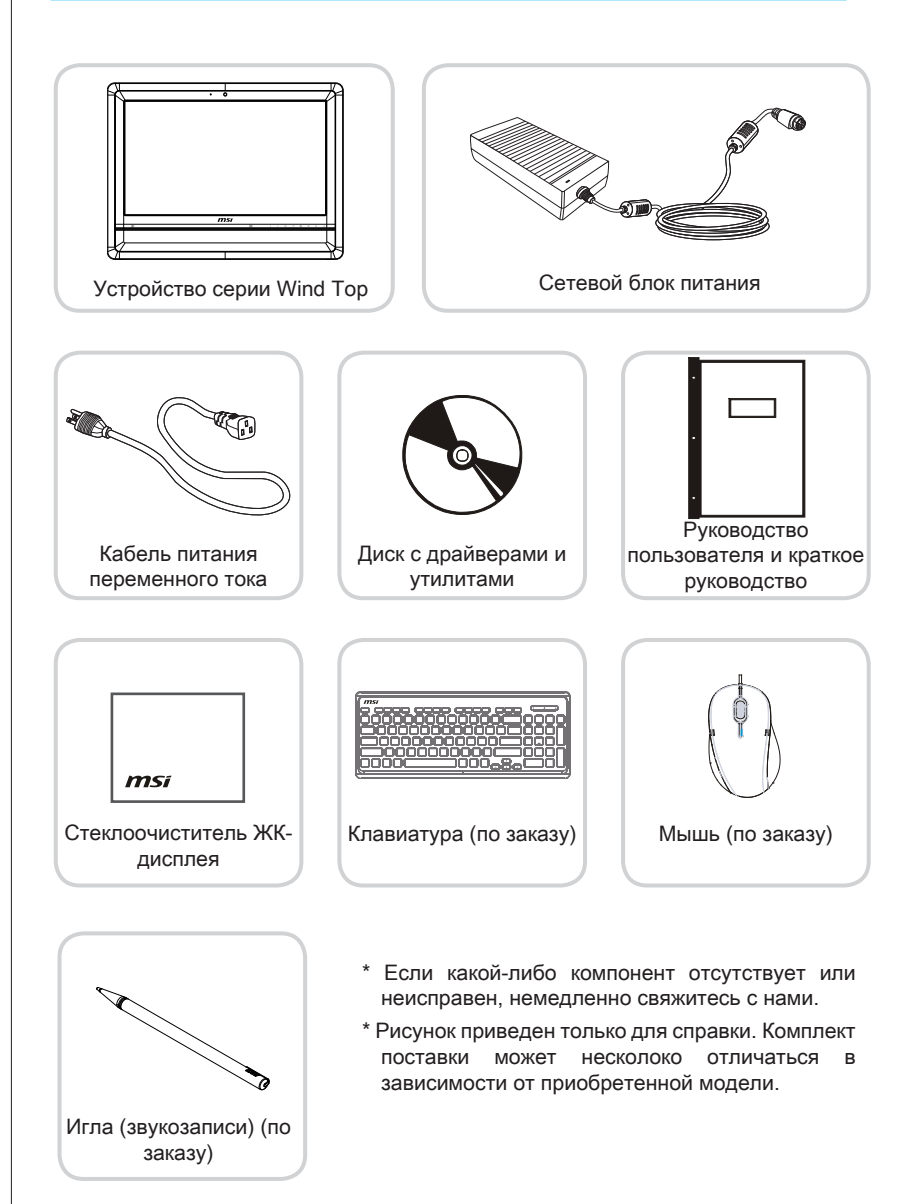

## Сводная Информация

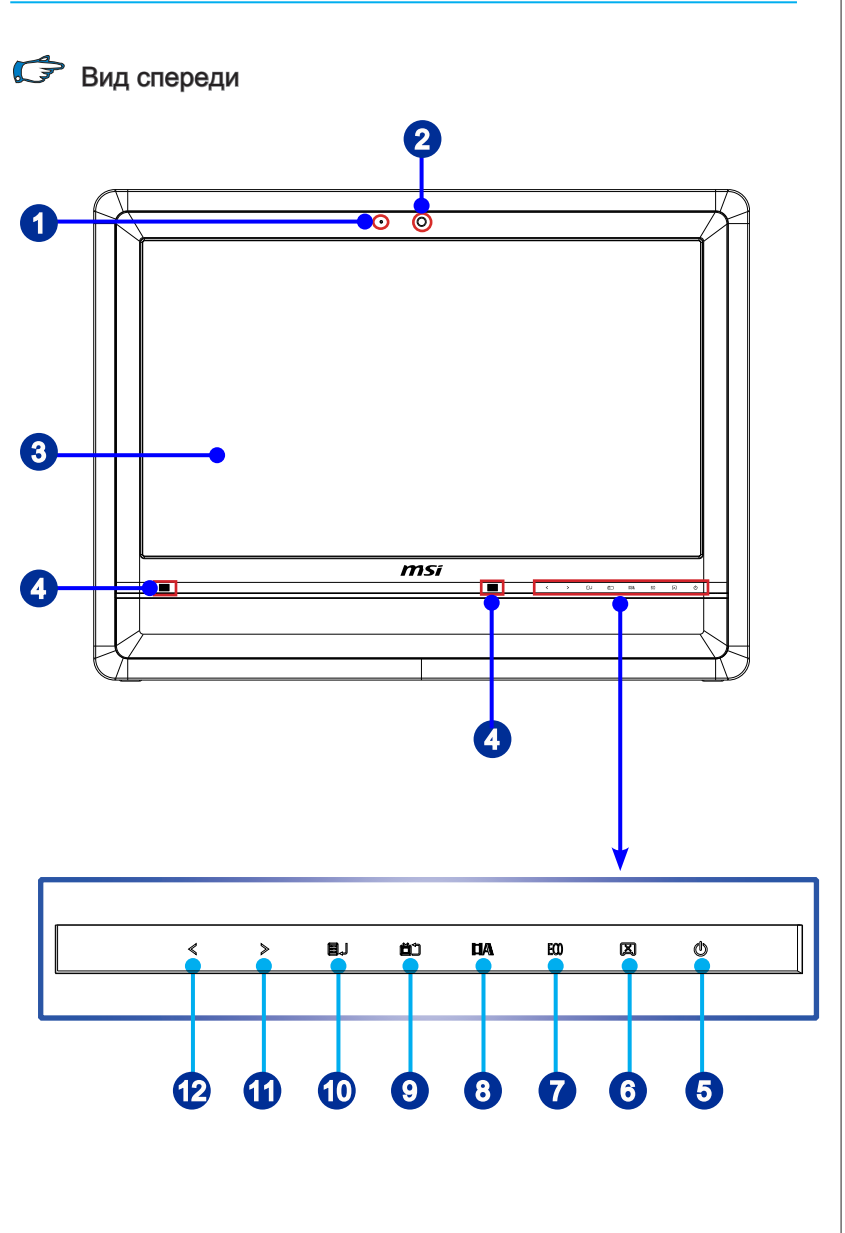

# Общие Сведения

| 0 | <b>Микрофон</b><br>- Данная встроенный микрофон может использоваться для<br>Онлайн видео-чат.                                                                                                    |
|---|----------------------------------------------------------------------------------------------------|
| 2 | Вебкамера<br>- Данная встроенная веб-камера с микрофоном может<br>использоваться для фотосъемки, видеосъемки и<br>конференций, а также других интерактивных приложений.                                                       |
| 3 | <b>ЖК-дисплей</b><br>- ЖК-дисплей 23.6-дюйм всего экрана представляет собой<br>устройством с разрешением 1920 х 1080, стандардным<br>широкоэкраном пропорции 16:9, и функцией Multi-Touch.                                    |
| 4 | Инфракрасный передатчик<br>-Инфракрасныйпередатчикпредназначен, чтобысинхронизовать<br>3D очки с дисплеем для достижения 3D визуализации.                                                                                     |
| 5 | Кнопка питания системы U<br>- Нажмите эту кнопку для включения, выключения систему, или<br>переменения системы в режим ожидания (до настройки ОС).                                                                            |
| 6 | Кнопка питания дисплея 🗵<br>- Нажмите эту кнопку для включения/выключения монитор.                                                                                                    |
| 7 | Кнопка ЕСО ЕСО<br>- Нажмите эту кнопку для включения/выключения режима<br>энергосбережения ЕСО. Работа в режиме ЕСО способствует<br>энергосбережению.                                                                         |
| 8 | Кнопка Видео / Авто IIA<br>- При режиме меню касание этой кнопки позволяет автоматически<br>регулировать качество изображения. Вне режима меню она<br>работает в качестве переключатели сигнального входа между<br>PC и HDMI. |

| 9  | Кнопка ТВ / Выход D)<br>- При режиме меню, касание этой кнопки переидёт в предыдущую<br>уровень OSD. Вне режима меню она активирует прикладные<br>программы для функции TV.                                                         |
|----|----------------------------------------------------------------------------------------------------|
| 10 | Кнопка Меню / Вход Щ↓<br>- Нажмите эту кнопку для просмотра меню OSD или входа в<br>подменю.                                                                                                    |
| 1  | Кнопка Вправа / Увеличение громкости ><br>- При режиме меню, эта кнопка означает передвижения кусора<br>или ручной выбор OSD в дополнительных значений. Вне<br>режима меню, она работает в качестве кнопки увеличения<br>громкости. |
| Ð  | Кнопка Влева / Понижения громкости < - При режиме меню, эта кнопка означает передвижения кусора<br>или ручной выбор OSD в дополнительных значений. Вне<br>режима меню, она работает в качестве кнопки понижения<br>громкости.       |

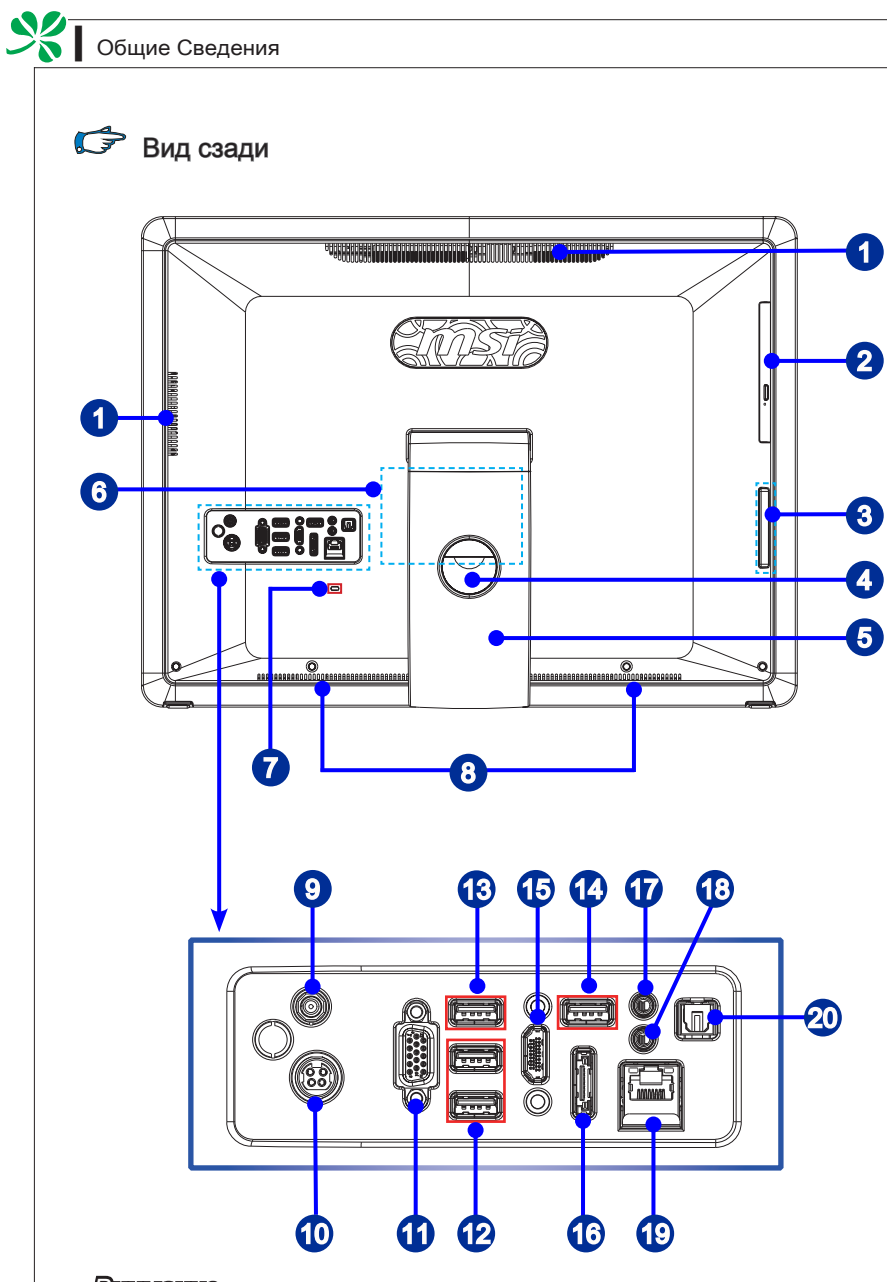

### Внимание

В целях безопасности рекомендуется сначала подключить сетевой блок питания к устройству, затем подключить кабель питания переменного тока к электрической розетке.

| 0 | Вентилятор<br>- Вентиляционные отверстия в корпусе устройства обеспечивают<br>конвекцию воздуха и предотвращают перегрев устройства. Не<br>перекрывайте эти отверстия.                                                                                                    |
|---|----------------------------------------------------------------------------------------------------|
| 2 | Оптический привод<br>- Привод DVD Super-Multi интегрирован для домашних<br>развлечений. (Blu-ray по заказу.)                                                                                                    |
| 3 | Устройство чтения карт памяти<br>- Встроенное устройство чтения карт памяти поддерживает<br>карты различных типов, в том числе: XD (eXtreme Digital),<br>SD (Secure Digital), SDHC (SD High Capacity), MS (Memory<br>Stick), MS Pro (Memory Stick Pro) и MMC (Multi-Media Card).<br>Эти карты памяти обычно используются в таких устройствах,<br>как цифровые камеры, MP3-плееры, мобильные информации,<br>карманные компьютеры обращайтесь к местному дилеру и<br>помните, что перечень поддерживаемых карт памяти может<br>быть изменен без предварительного уведомления. |
|   | Порт USB 2.0<br>- Порт USB (Universal Serial Bus) позволяет подключать такие<br>USB устройства, как клавиатура, мышь и т.д. Поддержка<br>скорости передачи данных до 480Мб/с (Hi-Speed).                                                                                                    |
| 4 | Крепление кабельной маршрутизации<br>- Направление кабелей через кабельный маршрутный отверстие<br>для избегания кабельного спагетти при подключения<br>устройства.                                                                                                    |
| 6 | Стойка<br>- Эта стойка используется для помещения компьютера на<br>ровную, устойчивую поверхность.                                                                                                    |
| 6 | Отделение Мини карт PCI-E<br>- Это отделение храняет такие мини карты PCI-E, как карты<br>WLAN и TB тунели.                                                                                                    |
| 7 | Порт замка Kensington<br>- Данный компьютер AIO оснащен разъемом для замка Kens-<br>ington, который позволяет закрепить компьютер AIO на<br>месте ключом или механическим кодовым устройством,<br>прикрепленным к обрезиненному металлическому тросу. На<br>конце троса расположена небольшая петля, позволяющая<br>обвязать тросом неподвижный предмет, например тяжелый<br>стол или подобный предмет мебели, закрепив компьютер AIO<br>на месте.                                                                                                    |

| 8  | Сабвуфер (по заказу)<br>- Сабвуфер (полное громкоговоритель) предназначен для<br>воспроизведения звуковые частоты низкого тона (низы).                                                                                                    |
|----|----------------------------------------------------------------------------------------------------|
| 9  | Разъем ТВ антенны<br>- Этот разъем предназначен для антенны цифрового ТВ.                                                                                                    |
| 1  | Разъем питания<br>- Адаптер питания переменяет пременный ток в прямой для<br>этого разъема. Питание поставлено в компьютер через этот<br>разъем. Для избежания повреждений компьютера, всегда<br>используйте этот адаптер питания.                                                                                                    |
| 1  | Порт VGA-Out<br>- Разъем DB15-конт. для подключения VGA-интерфейсного<br>устройства.                                                                                                    |
| 12 | Порт USB 2.0<br>- Порт USB (Universal Serial Bus) позволяет подключать такие<br>USB устройства, как клавиатура, мышь и т.д. Поддержка<br>скорости передачи данных до 480Мб/с (Hi-Speed).                                                                                                    |
| 13 | Порт USB 3.0 (по заказу)<br>- Порт USB 3.0 является обратно совместимым устройством<br>с USB 2.0. Поддержка скорости передачи данных до 5 Gbit/s<br>(SuperSpeed).                                                                                                    |
| 1  | Порт USB 3.0 (с поддержкой технологии MSI Super Charger)<br>(по заказу)           - Порт USB 3.0 является обратно совместимым устройством<br>с USB 2.0. Поддержка скорости передачи данных до 5 Gbit/s<br>(SuperSpeed).           С развитием технологии MSI Super Charger, он работает не<br>только в качестве порта USB 3.0, но и позволяет пользоватедям<br>зарядить устройства USB даже под выключением системы.<br>Пользователям больше не надо включить систему и можно<br>просто зарядить устройство USB. Лучше то, что он может<br>уменьшить время заряжения до 40%, и делает жизнь более<br>эффективная, чем раньше. |

### Bhumahuə

Рекомендуется подключить высокоскоростные устройства к портам USB 3.0, а подключить низкоскоростные устройства, такие как мышь и клавиатура, к портам USB 2.0 на задней панели.

| 15 | Порт HDMI-In (по заказу)<br>- Мультимедийный интерфейс высокой четкости (HDMI) - это<br>полностью цифровой аудио/видео интерфейс с возможностью<br>передачи данных в несжатом виде. Единый кабель HDMI<br>обеспечивает перадачу ТВ-сигнала в любом формате,<br>включая телевидение стандартной, повышенной и высокой<br>четкости, а также многоканальное цифровое аудио. |                                                                                      |                                                                                      |                                                                                         |
|----|----------------------------------------------------------------------------------------------------|--------------------------------------------------------------------------------------|--------------------------------------------------------------------------------------|-----------------------------------------------------------------------------------------|
| 16 | Порт eSATA (по заказу)<br>- Порт eSATA (external SATA) используется для соединения с<br>внешним устройством eSATA.                                                                                                    |                                                                                      |                                                                                      |                                                                                         |
| Ð  | Разъем I<br>- Этот<br>громкого                                                                                                    | Разъем Line-Out<br>- Этот разъем для подключения наушников или<br>громкоговорителей. |                                                                                      |                                                                                         |
| 18 | <b>Разъем и</b><br>- Этот ра                                                                                                    | Разъем микрофона - Этот разъем для подключения микрофонов.                           |                                                                                      |                                                                                         |
| 19 | Разъем RJ-45 LAN - Стандартный сетевой разъем RJ-45 предназначен для подключения к локальной вычислительной сети (ЛВС). К нему можно подключить сетевой кабель. Жёлтый Зеленый/ Оранжевый                                                                                                    |                                                                                      |                                                                                      |                                                                                         |
|    | LED                                                                                                    | Цвет                                                                                 | Состояние LED                                                                        | Режим работы                                                                            |
|    | Левый                                                                                                    | Желтый                                                                               | Выкл.                                                                                | Связь с локальной сетью не<br>установлена.                                              |
|    |                                                                                                    |                                                                                      | Вкл. (установившийся<br>режим)                                                       | Связь с локальной сетью<br>установлена.                                                 |
|    |                                                                                                    |                                                                                      | Вкл. (повышенная яр-<br>кость, мигание)                                              | Компьютер обменивается<br>данными с другим компьютером<br>в локальной сети.             |
|    | Правый                                                                                                    | Зеленый                                                                              | Выкл.                                                                                | Выбрана скорость передачи<br>данных 10 Мбит/с.                                          |
|    |                                                                                                    |                                                                                      | Вкл.                                                                                 | Выбрана скорость передачи данных 100 Мбит/с.                                            |
|    |                                                                                                    | Оранжевый                                                                            | Вкл.                                                                                 | Выбрана скорость передачи<br>данных 1000 Мбит/с.                                        |
| 20 | Разъем о<br>- Этот р<br>mat) пр<br>внешни<br>кабеля.                                                                                                    | оптический<br>азъем S/P[<br>едназначен<br>не акустиче                                | S/PDIF-Out (по зак<br>DIF (Sony & Philips<br>н для передачи цис<br>ские системы с по | азу)<br>s Digital Interconnect For-<br>фрового аудиосигнала на<br>мощью оптоволоконного |

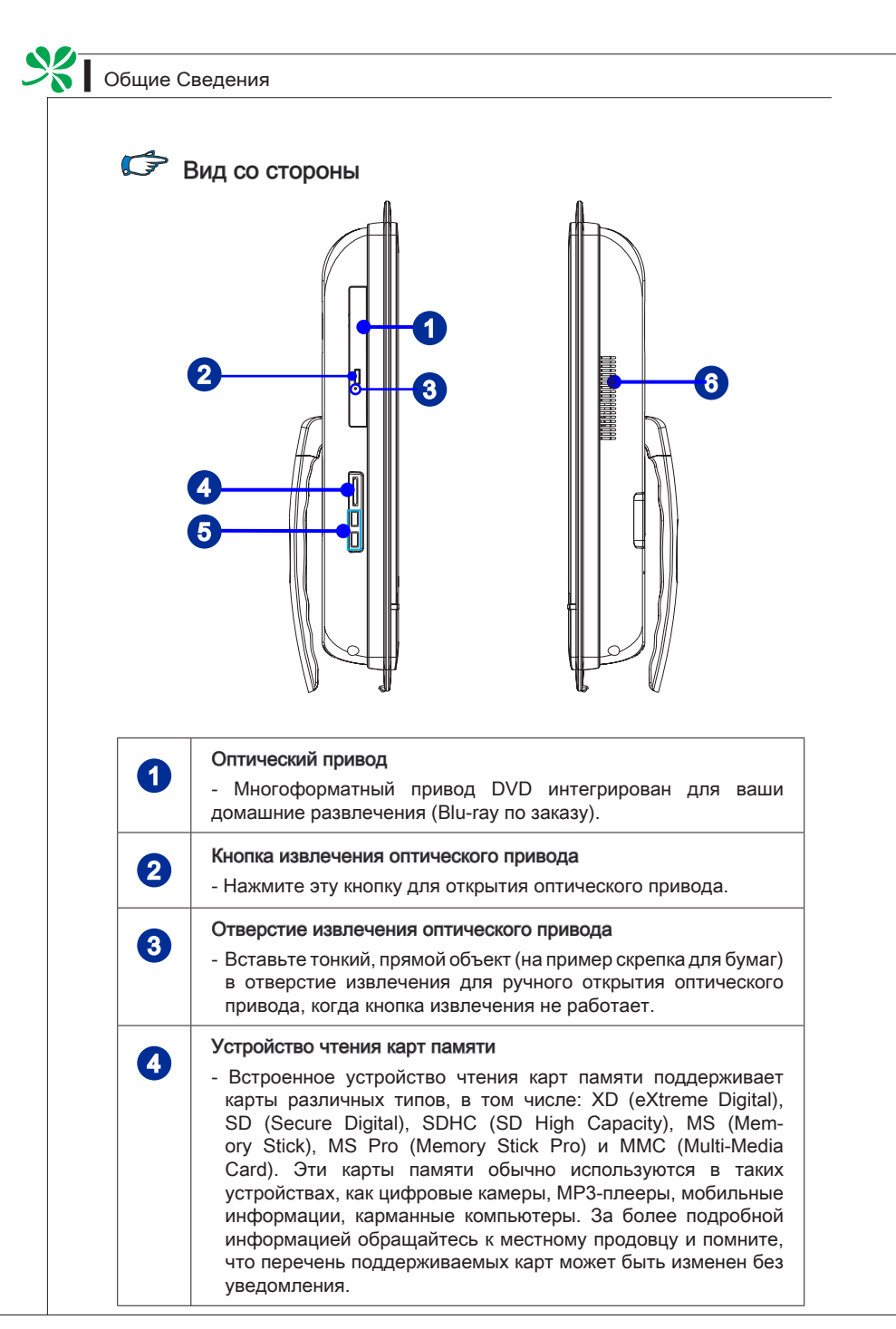

| 5 | Порт USB<br>- Порт USB (универсальная последовательная шина)<br>предназначен для подключения таких устройств с<br>интерфейсом USB, как мышь, клавиатура, принтер, сканер,<br>камера, карманный компьютер и другие USB-совместимые<br>устройства. |
|---|----------------------------------------------------------------------------------------------------|
| 6 | Вентилятор<br>-Вентиляционные отверстия в корпусе устройство обеспечивают<br>конвекцию воздуха и предотвращают перегрев устройства.<br>Не перекрывайте эти отверстия.                                                                            |

SK

## Технические Характеристики Системы

#### Процессор

■ Процессор серии Intel® Core™ i

#### Чипсет

Intel<sup>®</sup> HM65

#### Память

- 2 слота DDR3 1333МГц SO-DIMM
- Максимальный объем памяти составляет 8ГБ

#### LAN

- Проводная ЛВС: поддерживается контроллером Realtek® RTL8111E GbE
- Беспроводная ЛВС: опционально поддерживается модулем Mini PCI-E WLAN

#### Звук

- Realtek<sup>®</sup> ALC892-GR HDA Codec
- Соответствует спецификации Azalia 1.0

#### Дисплей

 23.6-дюйм full-HD дисплей с разрешением 1920 х 1080, широкоэкраном пропорции 16:9, функцией Multi-Touch

#### Задняя панель I/O

- 1 разъем антенны ТВ-тюнера (стандардно для DVB-Т или ATSC)
- 1 разъем питания переменного тока
- 1 порт VGA-Out
- 2 порта USB 2.0
- 2 порта USB 3.0 (опционально)
- 1 порт HDMI-In (опционально)
- 1 порт eSATA (опционально)
- 1 микрофонный разъем
- 1 звуковой разъем Line-Out
- 1 разъем RJ-45 LAN
- 1 разъем оптический S/PDIF-Out (опционально)

#### Устройства хранения данных

- Дисковод для жесткого диска: 3.5", SATAII
- Дисковод для оптического диска: Slim DVD Super Multi (Blu-ray опционально)
- Устройство чтения карт памяти: все-в-один (SD, SD HC, MS, MS Pro, MMC, xD)

#### Стерео динамики

- 2 стерео динамики (5W + 5W)
- 1 сабвуфер (10W) (опционально)

#### Вебкамера

1.3МР вебкамера с микрофоном

#### Электропитание

- Опция 1: Сетевой блок питания мощностью 180 Вт с технологией активной коррекцией коэффициента мощности
  - Вход: 100-240V ~ 2.25А, 50-60Hz
  - Выход: 19V 💶 9.5А
- Опция 2: Сетевой блок питания мощностью 180 Вт с технологией активной коррекцией коэффициента мощности
  - Вход: 100-240V ~ 2.5А, 50-60Hz
  - Выход: 19V \_\_\_\_ 9.47A

## Замена и Обновление Компонентов

Обратите внимание на то, что некоторые предустановленные в устройство компоненты могут быть модернизированы или заменены по требованию пользователя в зависимости от приобретенных моделей.

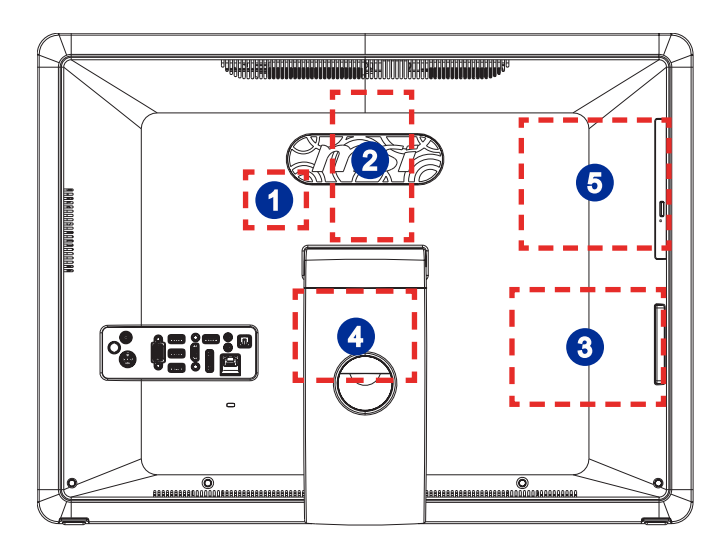

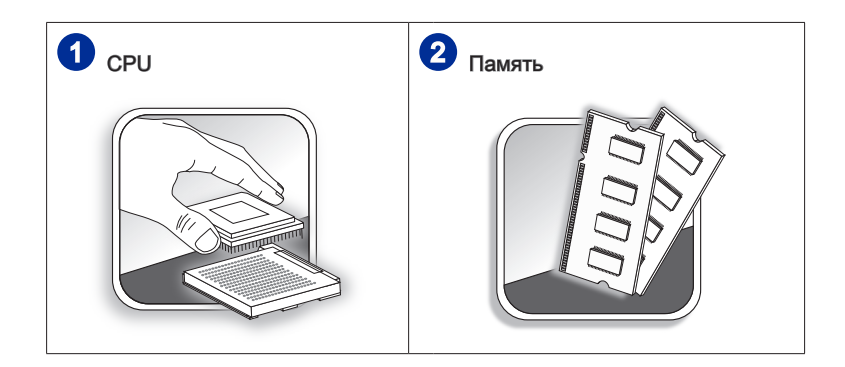

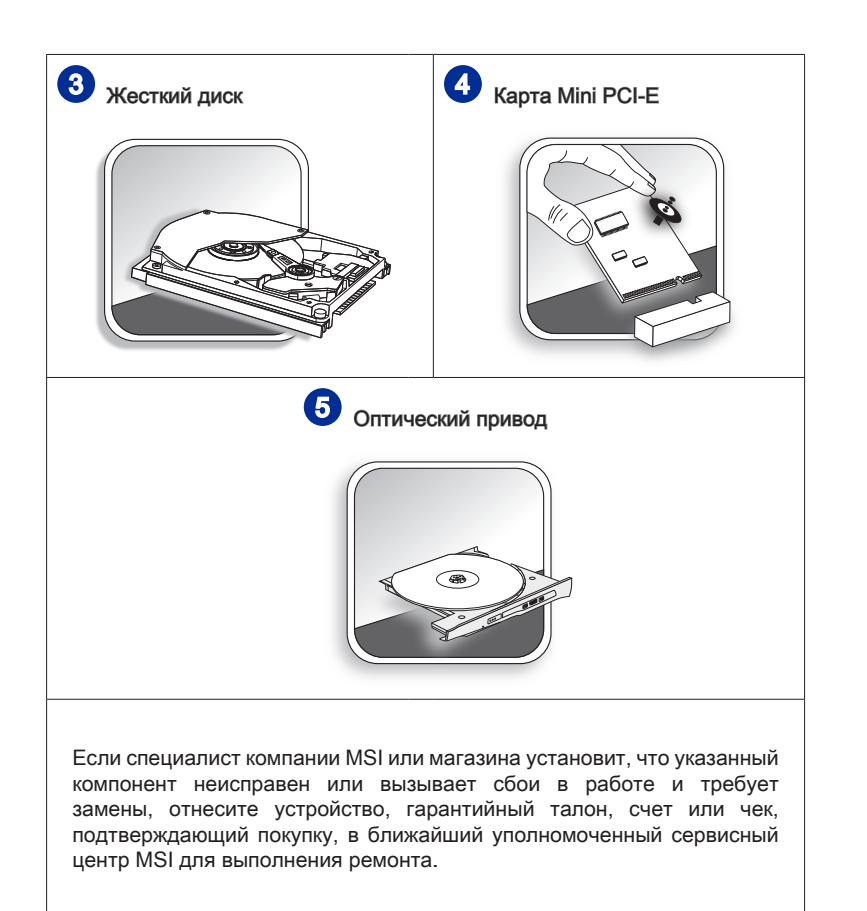

Для получения дополнительной информации об ограничении обновления см. технические спецификации в руководстве пользователя. Для получения дополнительной информации о приобретенном устройстве обратитесь к местному дилеру.

Модернизация и замена компонентов устройства должны выполняться только уполномоченным дилером или сервисным центром. Самостоятельное выполнение этих операций может привести к потере гарантии. Если потребуется модернизировать или заменить какой-либо компонент устройства, настоятельно рекомендуется обратиться к уполномоченному дилеру или в сервисный центр.

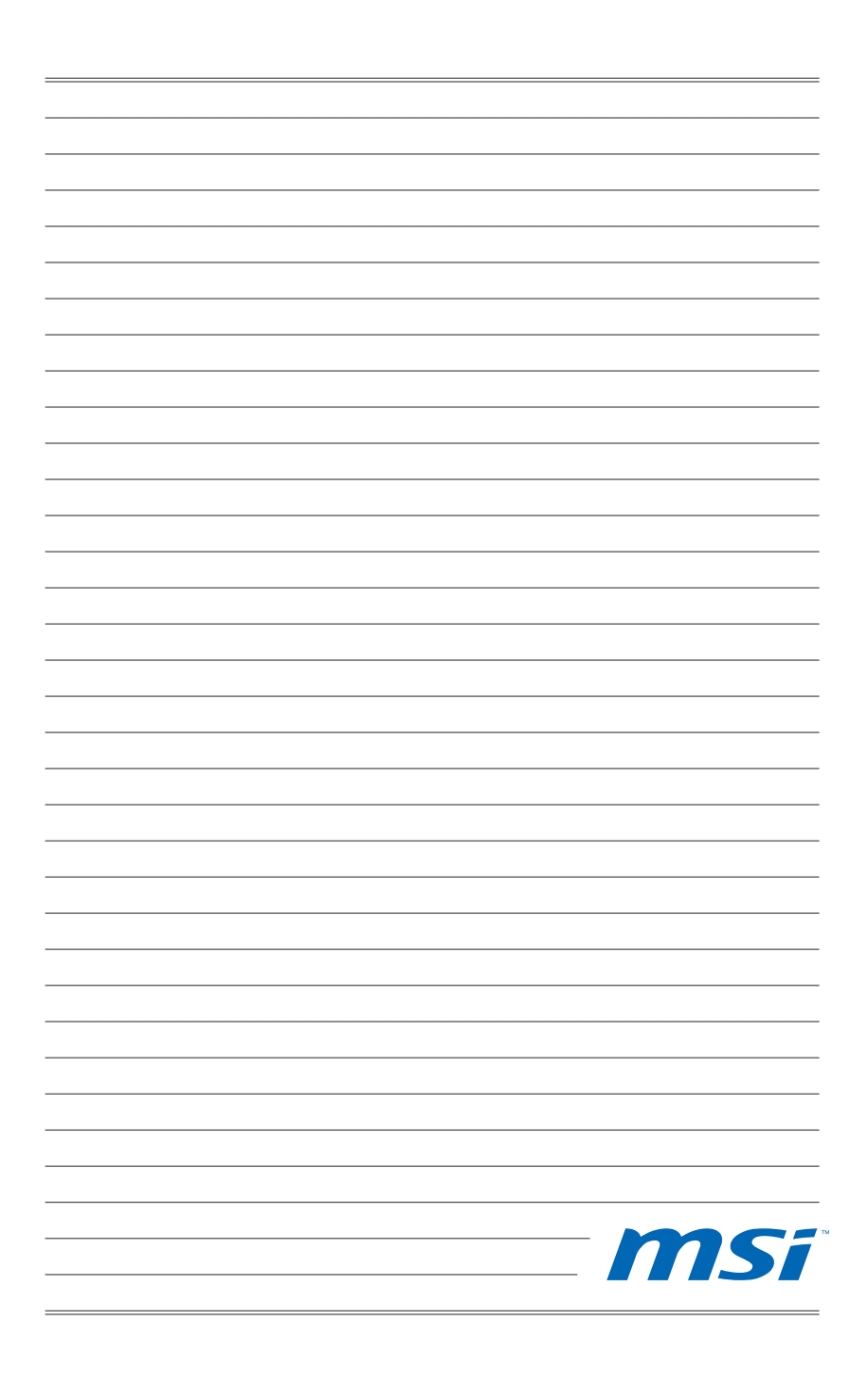

# Глава 2 Начало Работы

В этой главе приведена информация о настройке аппаратного обеспечения. Чтобы предотвратить повреждение периферийных устройств при их подключении, соблюдайте осторожность и используйте заземляющий браслет, защищающий от статического электричества. X

## Советы по Обеспечению Безопасности и Удобства

АЮ ПК представляет собой портативный компьютер, позволяющий работать в любом месте. Однако при длительной работе с компьютером важно выбрать правильное рабочее место.

- 1. Рабочее место должно хорошо освещаться.
- Используйте удобный стол и кресло. Отрегулируйте их высоту в соответствии со своим положением во время работы.
- Отрегулируйте спинку стола (если имеется), чтобы обеспечить комфортное положение спины.
- Поставьте ноги прямо на пол в естественном положении. Во время работы колени и локти должны быть согнуты под углом приблизительно 90 градусов.
- Положите руки на стол в естественном положении, чтобы не создавать нагрузки на запястья.
- Отрегулируйте угол и положение АЮ ПК для обеспечения оптимального доступа.
- 7. Старайтесь не использовать компьютер в местах, где это может причинить неудобство (например, в кровати).
- АІО ПК представляет собой электрическое устройство. Обращайтесь с ним осторожно, чтобы предотвратить нанесение вреда здоровью.

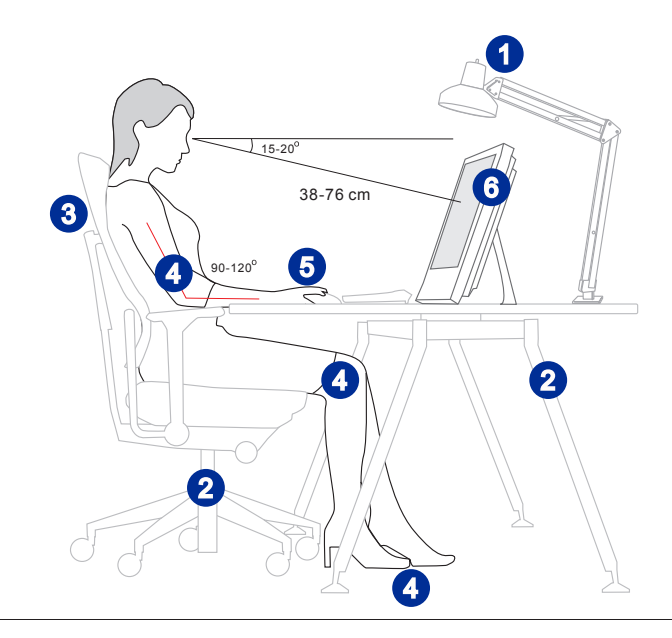

## Правильная Организация Работы

Правильная организация работы очень важна при длительном использовании компьютера AIO; В противном случае работа может привести к дискомфорту или нанесению вреда здоровью. Во время работы следуйте приведенным ниже рекомендациям.

- Регулярно меняйте позу.
- Периодически потягивайтесь и делайте физические упражнения.
- Регулярно делайте перерывы в работе.

X

## Использование Клавиатуры (по заказу)

| msi surine 5500                                                                                                    |
|----------------------------------------------------------------------------------------------------|
|                                                                                                    |
|                                                                                                    |
|                                                                                                    |
|                                                                                                    |
| Image: Spannet state     Image: Spannet state     Image: Spannet state     Image: Spannet state     Image: Spannet state     Image: Spannet state       Image: Spannet state     Image: Spannet state     Image: Spannet state     Image: Spannet state     Image: Spannet state     Image: Spannet state |
|                                                                                                    |
|                                                                                                    |

#### • Технические характеристики

- Совместимость с раскладкой для языков EU/UK/US/JP/KR
- Разнесенные клавиши для удобной печати
- Низкопрофильная клавиатура с печатью методом шелкографии
- Интерфейс USB для всех версий OC Windows
- Гарантированное число нажатий клавиш: 12 миллионов
- Размеры: 376.4 Х 155.09 Х 21.91 мм (Ш х Г х В)
- Длина кабеля: 150см
- Bec: 440

#### Свойства

- Мультимедийные функциональные клавиши
- Новые разнесенные клавиши для удобной печати
- Мягкое нажатие с контактной обратной связью для удобной печати
- Новый элегантный дизайн, тонкий корпус обтекаемой формы
- Небольшие размеры для экономии занимаемого пространства
- Подходит к ЖК-монитору MSI
- Совместимость с ОС Windows 2000/ ME/ XP/ Vista/ 7
- Встроенные функциональные клавиши
- Доступ к избранным веб-сайтам и приложениям одним нажатием

\* Изображение клавиатуры приведено только для справки. Фактические характеристики изделия могут отличаться в зависимости от региона.

| Fn F7 H4   | Fn + F7  | Переход к предыдущей записи |
|------------|----------|-----------------------------|
| Fn (F8 MI) | Fn + F8  | Воспроизведение и пауза     |
| Fn (F9 )   | Fn + F9  | Переход к следующей записи  |
| Fn (F10 K) | Fn + F10 | Выключение звука            |
| Fn (F11 📢  | Fn + F11 | Уменьшение громкости        |
|            | Fn + F12 | Увеличение громкости        |

#### • Мультимедийные клавиши

#### • Сочетание клавиш

| Fn F1 🖂   | Fn + F1 | Запуск установленного по умолчанию приложения<br>электронной почты                |
|-----------|---------|-----------------------------------------------------------------------------------|
| Fn (F2 @) | Fn + F2 | Запуск установленного по умолчанию веб-браузера<br>и переход на домашнюю страницу |
| Fn (F3 (  | Fn + F3 | Переход к предыдущей веб-странице                                                 |
| Fn F4     | Fn + F4 | Переход к следующей веб-странице                                                  |
| Fn C      | Fn + C  | Калькулятор                                                                       |
| Fn Z      | Fn + Z  | Переход в режим ожидания (энергосбережения)                                       |
| Fn W K    | Fn + W  | Беспроводная ЛВС                                                                  |
| Fn K      | Fn + K  | Камера                                                                            |

## Начало Работы

## Расположение Системы

## Размещение Компьютера AIO

- Шаг 1. Разместите компьютер AIO на ровной и устойчивой поверхности (например, на столе).
- Шаг 2. Вытяните подставку и отклоните монитор. Для стабилизации системы, убедитесь в том, что стойка дотянула до её полной силы, пока она пружинена. Угол отпруживания составляет минимальную величину угла местоположения.

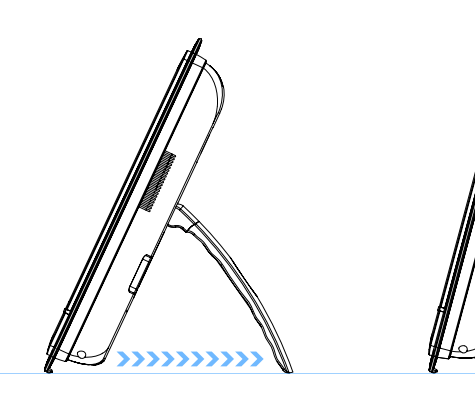

## Подключение Внешних Устройств

Порты ввода-вывода на задней панели компьютера позволяют подключать периферийные устройства. Перечисленные устройства указаны только для справки.

## Подключение USB устройств

Данный AIO ПК оснащен портами USB для подключения таких устройств с интерфейсом USB, как мышь, клавиатура, цифровая камера, веб-камера, принтер, внешний привод оптических дисков и т.д. Чтобы подключить такое устройства, сначала при необходимости установите его драйвер, затем подсоедините устройство к AIO ПК. автоматически определит установленные USB-устройства. Если устройство не будет обнаружено, задействуйте USB-устройство вручную с помощью функции добавления новых устройств. Откройте меню «Пуск»/«Панель управления»/«Установка оборудования».

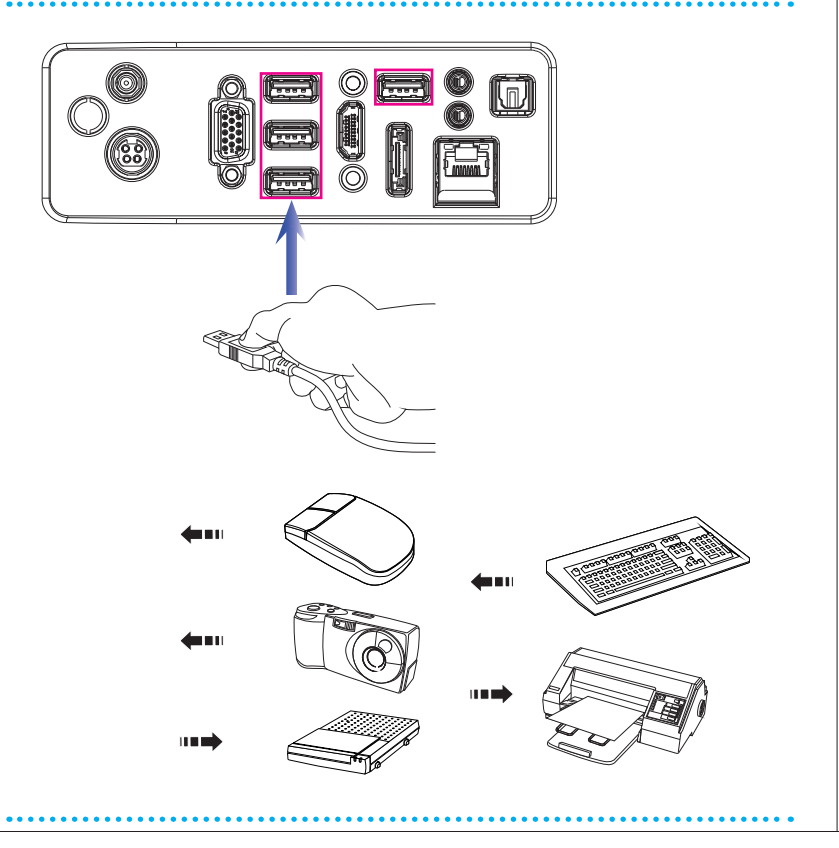

SK

## С Подключение устройств VGA-Out & HDMI-In (по заказу)

ПК AIO оснащен выходами VGA и HDMI для подключения внешних мониторов, проекторов, телевизионных приставок, проигрывателей DVD, цифровых видеокамер, мининоутбуков, цифровых камер и т.д.

Стандарт VGA (Video Graphics Array) – это система графического отображения данных для персональных компьютеров. Соединители и кабели стандарта VGA используются исключительно для передачи аналогового видео сигнала с тактовыми импульсами и данными.

Стандарт HDMI (Мультимедийный интерфейс высокой четкости) является новым стандартом интерфейса для компьютеров, дисплеев и бытовых электронных приборов и поддерживает передачу видео высокой четкости и многоканального цифрового звука по одному кабелю.

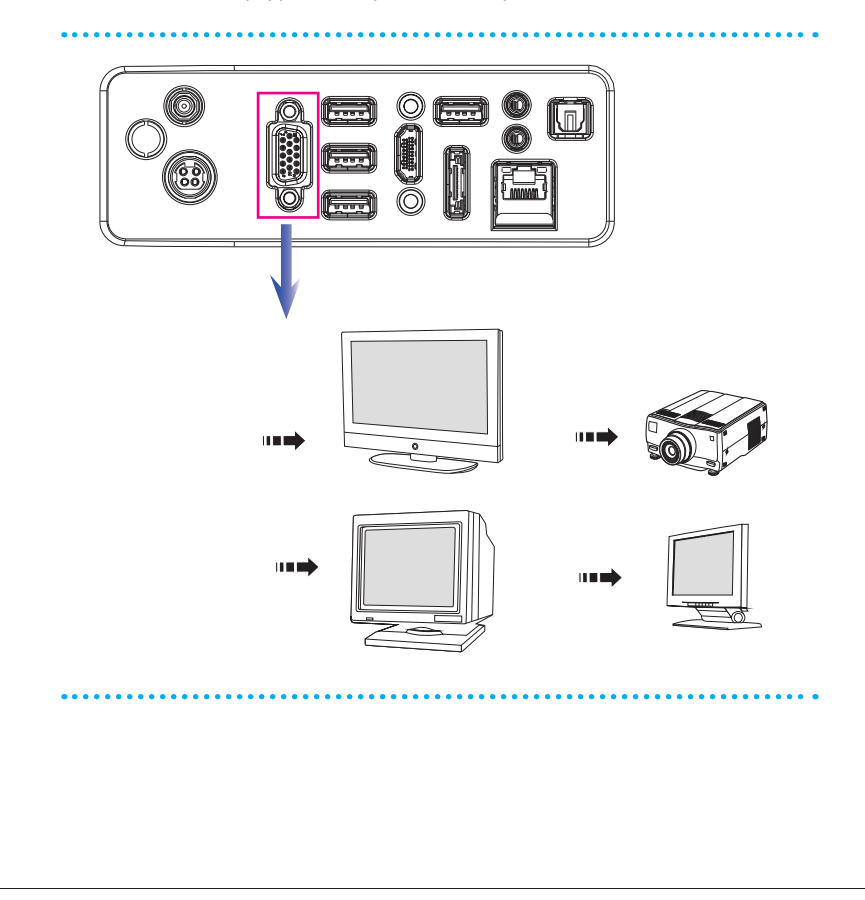

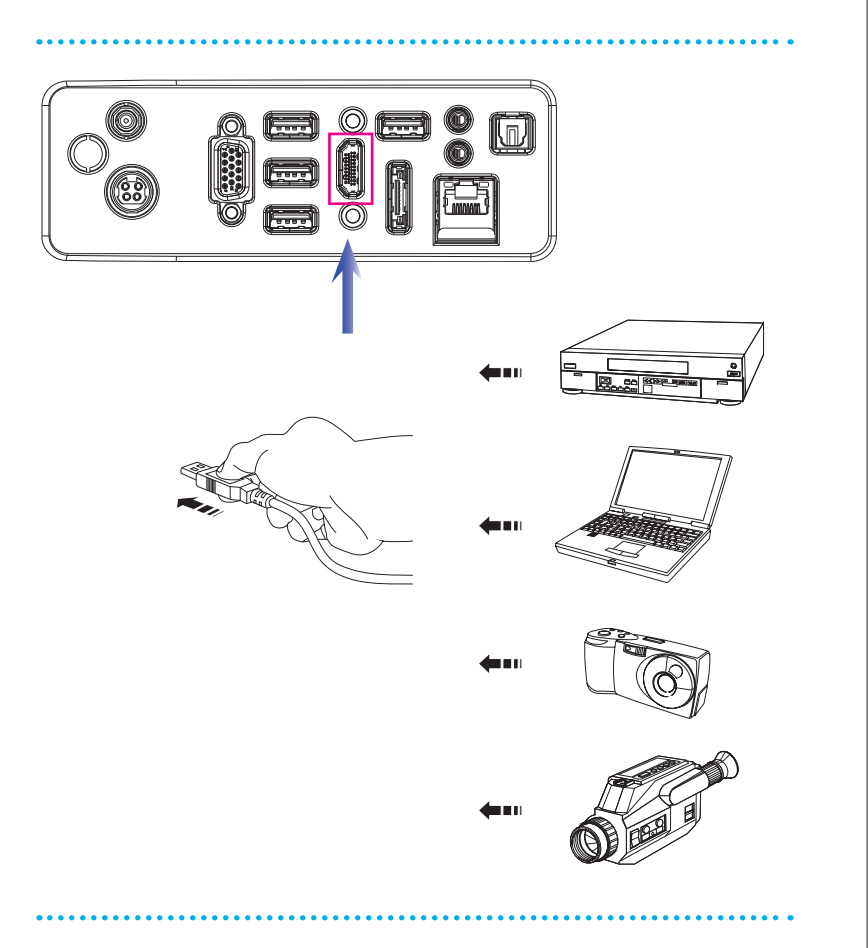

Для подключения устройств VGA/HDMI убедитесь, что ПК AIO и подключаемое устройство обесточены, а затем подключите соединительный кабель устройства к выходу VGA или HDMI ПК AIO.

X

# С Подключение Внешнего Жёсткого Диска с Интерфейсом SATA (по заказу)

Разъем eSATA позволяет подключать внешний жесткий диск с интерфейсом Serial ATA. Стандартный интерфейс eSATA поддерживает технологию «plug-and-play», допускающую подключение и отключение устройств с интерфейсом eSATA без предварительного выключения компьютера AIO.

Чтобы подключить жесткий диск с интерфейсом eSATA, просто подсоедините кабель устройства к разъему eSATA компьютера AIO.

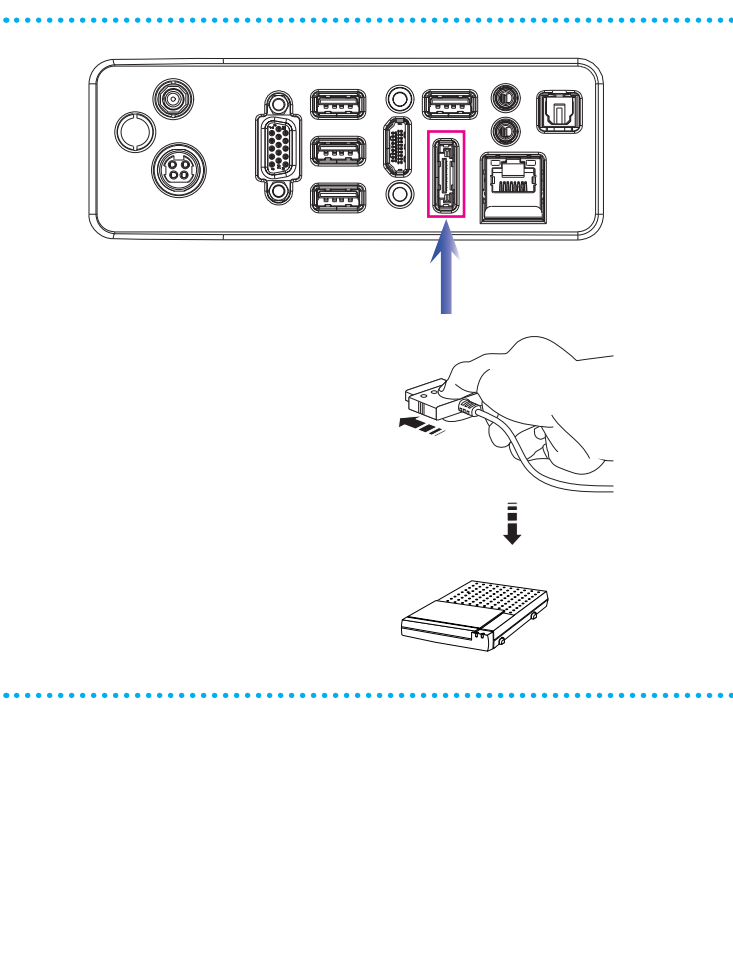

## С Подключение устройств связи

### Проводная ЛВС

Разъем RJ-45 компьютера AIO позволяет подключать компьютер к таким сетевым устройствам (локальной сети), как концентраторы, коммутаторы и шлюзы.

Задополнительными инструкциями и подробными процедурами подключения к ЛВС обращайтесь к персоналу MIS или администратору сети.

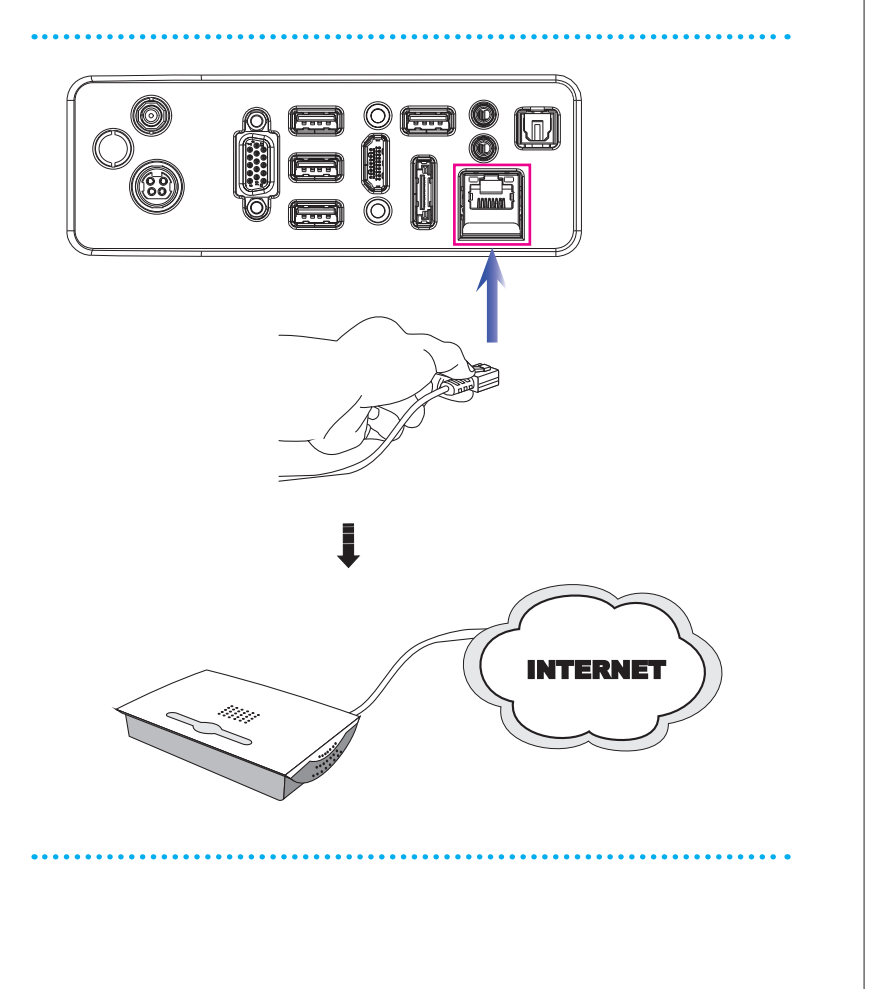

X

#### Беспроводная ЛВС (по заказу)

АЮ ПК оснащен модулем беспроводной ЛВС, который позволяет осуществлять обмен данными в беспроводной сети с использованием технологии IEEE 802.11. Таким образом, компьютер можно перемещать в пределах широкой зоны приема сигнала без отсоединения от локальной сети.

АЮ ПК оснащен модулем беспроводной ЛВС, который позволяет осуществлять обмен данными в беспроводной сети с использованием технологии IEEE 802.11. Таким образом, компьютер можно перемещать в пределах широкой зоны приема сигнала без отсоединения от локальной сети.

За дополнительными инструкциями и подробными процедурами подключения к беспроводной ЛВС обращайтесь к персоналу MIS или администратору сети.

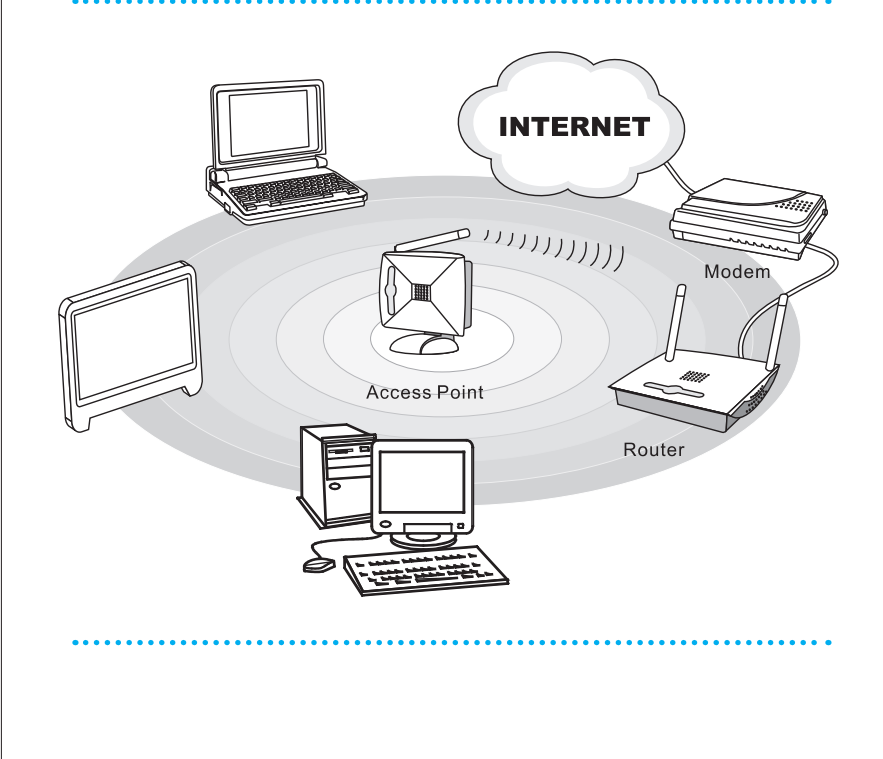

## Подключение Питания

## С Подключение к источнику питания переменного тока

- Шаг 1. Извлеките из упаковки сетевой блок питания и кабель питания переменного тока.
- Шаг 2. Подсоедините кабель питания переменного тока к сетевому блоку питания.
- Шаг 3. Подсоедините разъем постоянного тока сетевого блока питания к компьютеру AIO, а вилку кабеля питания переменного тока – к электрической розетке.

#### Вниманиэ

В целях безопасности рекомендуется сначала подключить сетевой блок питания к компьютеру AIO, затем подключить кабель питания переменного тока к электрической розетке.

## С Отключение от источника питания переменного тока

- Шаг 4. Сначала выньте вилку кабеля питания переменного тока из электрической розетки.
- Шаг 5. Отсоедините разъем питания от компьютера AIO.
- Шаг 6. Отсоедините кабель питания переменного тока от сетевого блока питания.

#### Внимание

При отсоединении кабеля питания переменного тока держитесь только за разъем. Никогда не тяните за кабель!

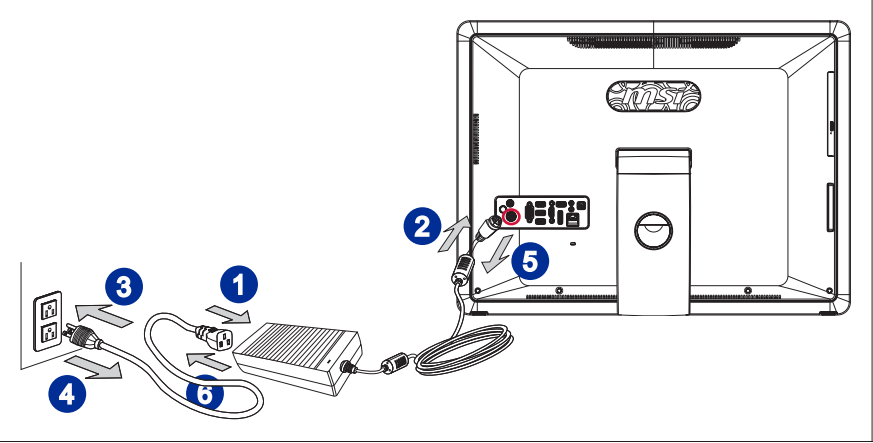

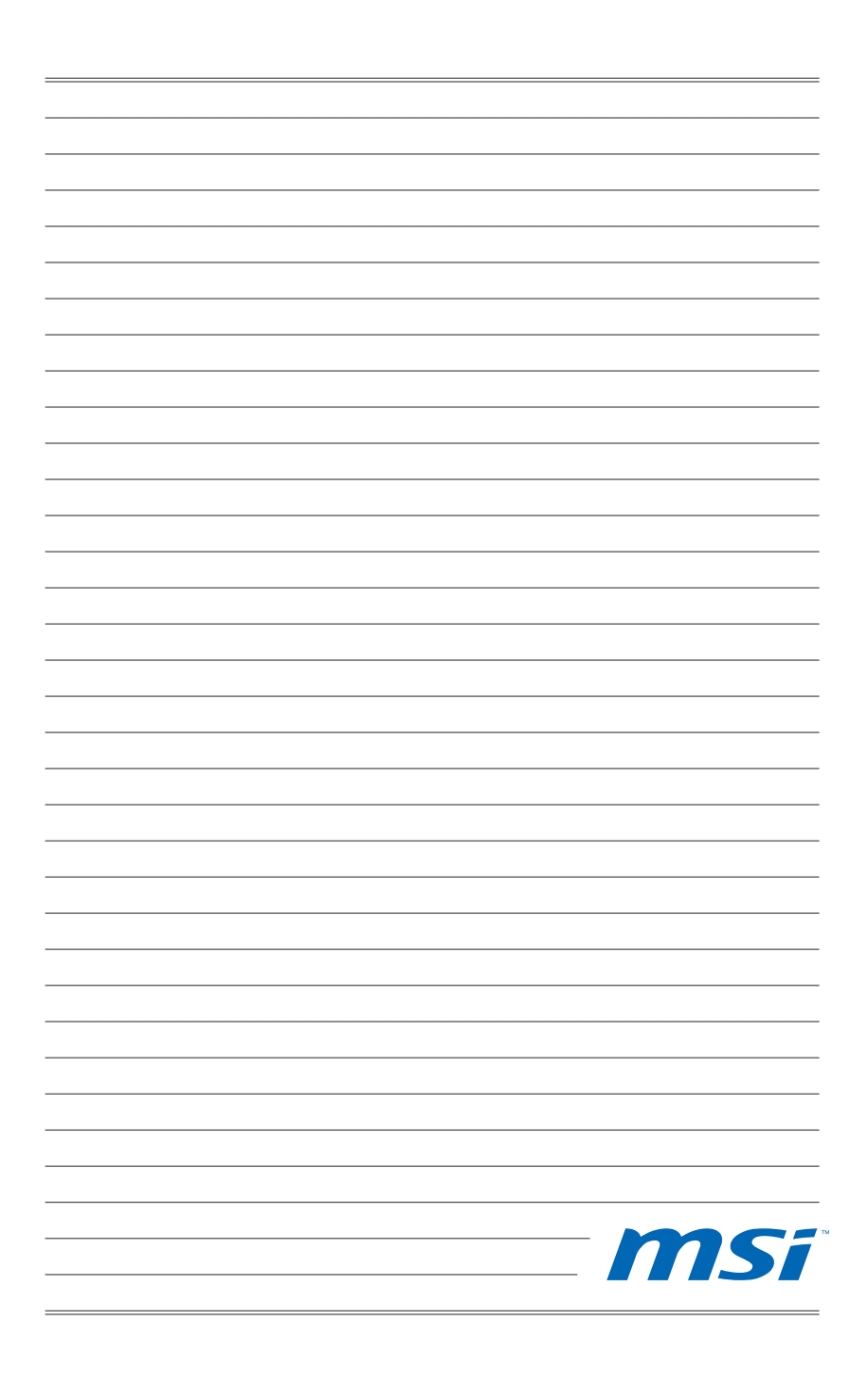

# Глава 3 Системные Операции

В этой главе приведена информация о выполнении таких системных операций, как настройка загрузки системы, создание диска восстановления, подключение к локальной сети и т.д.

#### Внимание

- Настоятельно рекомендуется создать диск восстановления системы, который поможет восстановить данные в случае внезапного отказа диска и других непредвиденных ситуациях.
- Вся приведенная информация может быть изменена без предварительного уведомления.

X

## Первоначальная Настройка Загрузки Системы

Перед тем, как приступить к использованию компьютера Wind Top Series AIO, потребуется выполнить описанные ниже действия. Полная настройка загрузки системы займет около 30 минут.

- Шаг 1. Запустится программа установки Windows. Дождитесь загрузки данных программой установки Windows.
- Шаг 2. Выберите язык операционной системы и нажмите кнопку [Next] (Далее).
- Шаг 3. Установите требуемые значения в полях «Country or region» (Страна или регион), «Time and currency» (Формат времени и денежных единиц) «Keyboard layout» (Раскладка клавиатуры). Нажмите кнопку [Next] (Далее).
- Шаг 4. Введите имя пользователя для создания учетной записи и имя компьютера, под которым он будет виден в сетевом окружении. Нажмите кнопку [Next] (Далее).
- Шаг 5. Введите пароль учетной записи для защиты от несанкционированного входа в систему. (Если пароль не требуется, оставьте это поле пустым.) Нажмите кнопку [Next] (Далее).
- Шаг 6. Ознакомьтесь с условиями лицензионного соглашения. Установите флажок «I accept the license terms» (Я принимаю условия лицензии) и нажмите кнопку [Next] (Далее).
- Шаг 7. Установите значение [Use recommended settings (Использовать рекомендуемые параметры)] для параметра "Help protect Windows automatically (Автоматическая защита Windows)".
- Шаг 8. Установите дату и время. Нажмите кнопку [Next] (Далее).
- Шаг 9. Выберите в списке беспроводных ЛВС сеть, к которой требуется подключить компьютер. Нажмите кнопку [Next] (Далее). Чтобы пропустить этот шаг и настроить подключение к беспроводной ЛВС позднее, нажмите кнопку [Skip] (Пропустить).
- Шаг 10. Откроется экран антивирусного программного обеспечения. Нажмите кнопку [Agree] (Принять), чтобы принять условия лицензионного соглашения и активировать антивирусное программное обеспечение. Чтобы продолжить установку, не активируя антивирусное программное обеспечение, нажмите кнопку [Stay Unprotected] (Остаться незащитно).
- Шаг 11. Откроется меню установки программного обеспечения. Нажмите кнопку [Install] (Установить).
- Шаг 12. Начнется установка программного обеспечения. Не выключайте компьютер во время установки программного обеспечения. После завершения установки нажмите кнопку [Finish] (Готово).
- Шаг 13. Начнется установка персональных настроек ОС Windows 7. После этого можно приступить к использованию компьютера AIO. Удачной работы!

## Создание Диска Восстановления Системы

Припервомиспользовании компьютера настоятельно рекомендуется создать диск восстановления системы, который поможет восстановить данные в случае внезапного отказа диска и других непредвиденных ситуациях. Перед тем, как продолжить работу, дождитесь завершения процесса настройки загрузки системы, затем выполните следующие действия.

Шаг 1. Дважды щелкните расположенный на рабочем столе значок

"BurnRecovery" , чтобы запустить средство создания диска восстановления. Обратите внимание на то, что для создания файлов восстановления операционной системе потребуется определенное время.

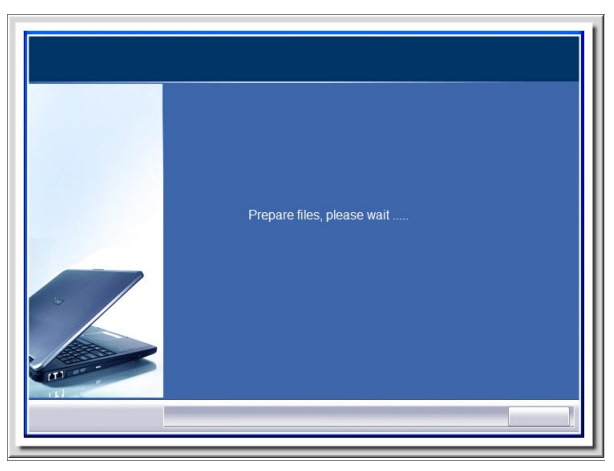

Шаг 2. Нажмите кнопку [Next] (Далее), чтобы приступить к созданию образа диска восстановления.

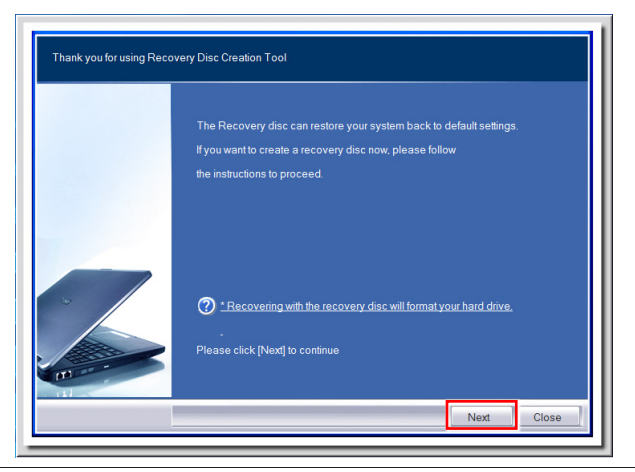

Шаг 3. Выберите пункт [Create and burn a recovery disk] (Создать и записать диск восстановления) и нажмите кнопку [Next] (Далее). Чтобы отобразить расширенные параметры, нажмите кнопку [Advanced] (Дополнительно).

| Thank you for using Reco | overy Disc Creation Tool                  |
|--------------------------|-------------------------------------------|
|                          | Options:  Create and burn a recovery disc |
|                          | Advanced                                  |
| -                        | Please click [Nex] lo continue            |
|                          | Next                                      |

Выберите требуемые параметры и нажмите кнопку [Next] (Далее).

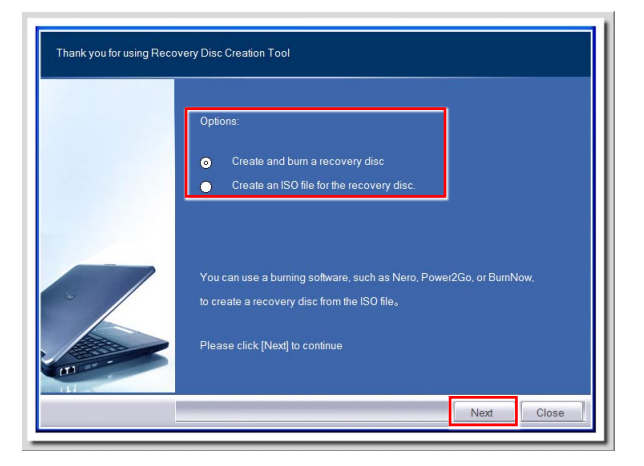

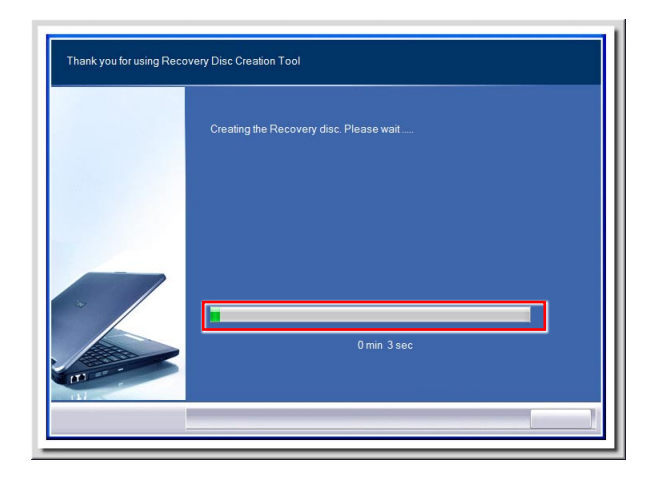

Шаг 4. Ход процесса создания образа диска восстановления будет отображен на индикаторе. Этот процесс займет некоторое время.

Шаг 5. Подготовьте достаточное число чистых DVD-дисков, следуя указаниям на экране. Установите чистый DVD-диск в привод для оптических дисков и нажмите кнопку [Next] (Далее).

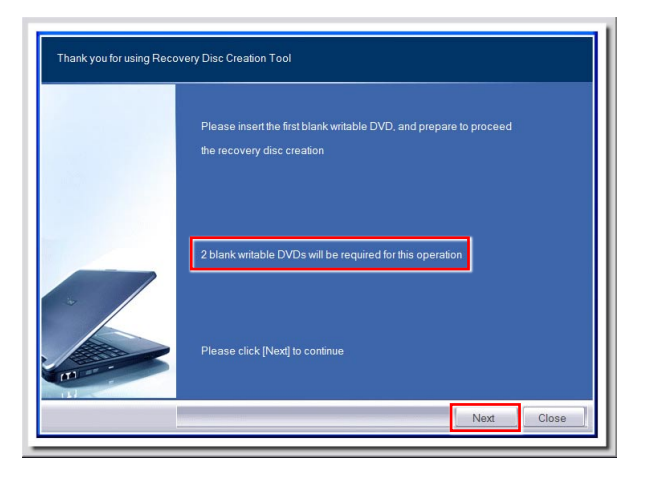

Шаг 6. Откроется окно приложения для записи образов дисков Windows Disc Image Burner. Нажмите кнопку [Burn] (Записать), чтобы начать запись. Этот процесс займет некоторое время.

|  | Windows Disc Image Burner  Disc image file: recovery_dvid.iso Disc burner: DVD R Drive (E:)  Status To start burning the disc image, click Burn.  Verify disc after burning Burn Cancel |
|--|----------------------------------------------------------------------------------------------------|
|--|----------------------------------------------------------------------------------------------------|

| Windows Disc In           | mage Burner             |
|---------------------------|-------------------------|
| Disc image file:          | recovery_dvd.iso        |
| Disc burner:              | DVD R Drive (E:)        |
| Status<br>Burning disc in | rage to recordable disc |
| Verify disc afte          | r burning Burn Cancel   |

Шат 7. После завершения создания диска восстановления нажмите кнопку [Close] (Закрыть) и извлеките диск. Следуйте инструкциям на экране, чтобы создать все диски восстановления.

| Windows Disc Image Burner                                      |  |
|----------------------------------------------------------------|--|
| Disc image file: recovery_dvd.iso                              |  |
| Disc burner: DVD R Drive (E:) 🔹                                |  |
| Status<br>The disc image has been successfully burned to disc. |  |
| Verify disc after burning                                      |  |
| Burn Close                                                     |  |

Шаг 8. Все диски восстановления успешно созданы. Уберите диски в надежное место и нажмите кнопку [Next] (Далее).

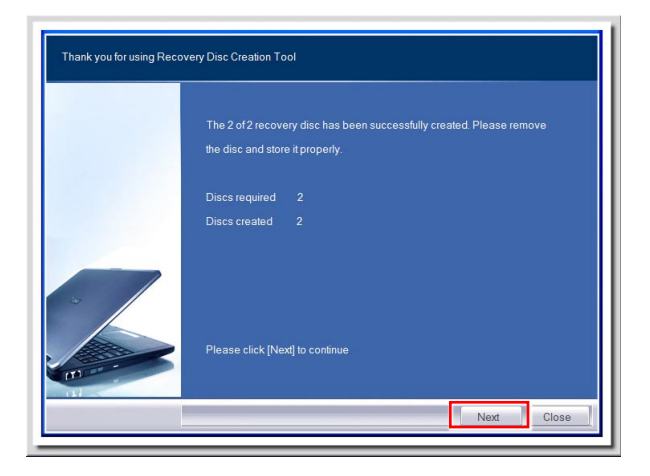

Шаг 9. Чтобы удалить временные файлы, установите следующий флажок. Чтобы завершить процесс создания дисков восстановления, нажмите кнопку [Finish] (Готово).

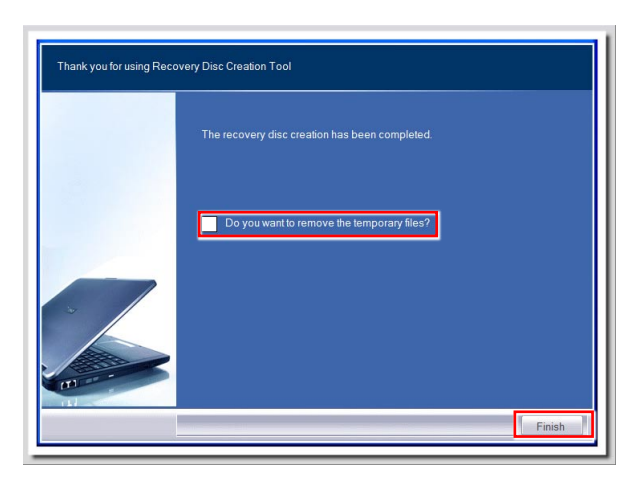

## Подключение к Локальной Сети в OC Windows

## Проводная ЛВС

Шаг 1. Откройте меню [Start] (Пуск) > [Control Panel] (Панель управления).

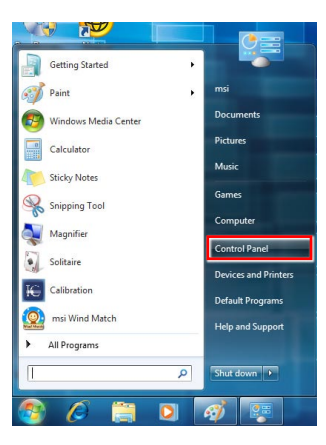

Шаг 2. Выберите пункт [Connect to the Internet] (Подключение к Интернету) в разделе [Network and Internet] (Локальная сеть и Интернет).

| COC - 13 + Control Panel  |                                                                                                    |               | ✓ 49 Search Control Panel                                                                                                    |
|---------------------------|----------------------------------------------------------------------------------------------------|---------------|----------------------------------------------------------------------------------------------------|
| Adjust                    | your computer's settings                                                                                                    |               | View by: Category 💌                                                                                                    |
| <b>କ୍ତୁ</b><br>କୁହି<br>ହି | System and Security<br>Review your computer's status<br>Seckup your computer's status<br>Seckup your computer's<br>Network and Internet<br>Connect tube Internet<br>Connect tube Internet<br>Connect tube Internet<br>Connect tube Internet<br>Connect and printers<br>Add a device<br>Programs<br>Uninstall & program | 88<br>**<br>@ | User Accounts and Family Safety<br>@Add remove user accounts<br>Set sup asent control for any user<br>Appearance and Personalization<br>Change diskets biodignoid<br>Adjust screme nocidates piodignoid<br>Clock, Language, and Region<br>Clock, Language, and Region<br>Clock, Language, and Region<br>Clange displays of the ngut methods<br>Change displays of the ngut methods<br>Change displays of the ngut methods<br>Clange displays of the ngut methods<br>Clange displays of the ngut m |

Системные Операции

Шаг 3. Выберите пункт [Broadband (PPPoE) (Высокоскоростное (PPPoE))], чтобы подключиться с помощью технологии DSL или кабеля с использованием имени пользователя и пароля.

| Connect to the Internet                                                                 |        |
|-----------------------------------------------------------------------------------------|--------|
| How do you want to connect?                                                             |        |
| Wireless<br>Connect using a wireless router or a wireless network.                      |        |
| Broadband (PPPoE)<br>Connect using DSL or cable that requires a user name and password. |        |
| Show connection options that this computer is not set up to use<br>Help muchoose        |        |
|                                                                                         | Cancel |

Шаг 4. Введите данные, предоставленные поставщиком интернет-услуг (ISP) и нажмите кнопку [Connect] (Подключить), чтобы создать подключение к ЛВС.

| [Name your ISP gave you]                                            | User name:       |
|---------------------------------------------------------------------|------------------|
| [Password your ISP gave you]                                        | Password:        |
| Show characters                                                     |                  |
| Remember this password                                              |                  |
| Broadband Connection                                                | Connection name: |
| snow characters     Remember this password     Broadband Connection | Connection name: |

### Беспроводная ЛВС

Шаг 1. Откройте меню [Start] (Пуск) > [Control Panel] (Панель управления).

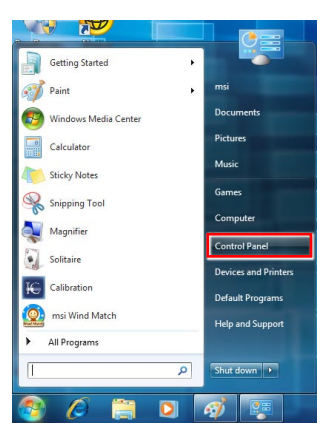

Шаг 2. Выберите пункт [Connect to the Internet] (Подключение к Интернету) в разделе [Network and Internet] (Локальная сеть и Интернет).

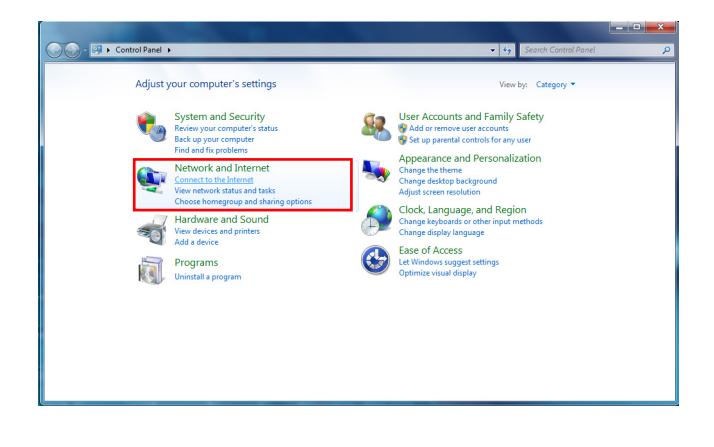

# Системные Операции

Шаг 3. Выберите пункт [Wireless] (Беспроводная сеть), чтобы создать подключение с помощью беспроводного маршрутизатора или беспроводной сети.

| How o   | lo you want to connect?                                                                 |  |
|---------|-----------------------------------------------------------------------------------------|--|
| lie.    | Wireless<br>Connect using a wireless router or a wireless network.                      |  |
| 4       | Broadband (PPPoE)<br>Connect using DSL or cable that requires a user name and password. |  |
| S Steel | how connection options that this computer is not set up to use                          |  |

Шаг 4. Откроется список доступных беспроводных ЛВС. Выберите требуемую сеть в списке или нажмите кнопку [Open Network and Sharing Center] (Открыть центр управления сетями и общим доступом), чтобы создать новое подключение.

| Not connected                   | 47   |
|---------------------------------|------|
| Wireless Network Connection     | ^    |
| WR741ND                         | -all |
| HP ADSL - TEST                  | -11  |
| HP ADSL - N                     | -stl |
| HP lab11b                       | 311  |
| EllieElvin                      | 311  |
| HP ADSL - G                     | all  |
| 3601                            | 31   |
| Open Network and Sharing Center | ]    |

Шаг 5. Чтобы создать новое подключение к беспроводной ЛВС, выберите пункт [Set up a new connection or network] (Создать новое подключение или сеть) в разделе [Network and Sharing Center] (Центр управления сетями и общим доступом).

| Control Panel                    | Network and Internet  Network and Sharing Center                                                       | <ul> <li>Search Control Panel</li> </ul> | _ |
|----------------------------------|----------------------------------------------------------------------------------------------------|------------------------------------------|---|
| Control Panel Home               | View your basic network information and set up connect                                                 | tions                                    |   |
| Manage wireless networks         | star                                                                                                   | See full map                             |   |
| Change adapter settings          |                                                                                                    |                                          |   |
| Change advanced sharing settings | (This computer)                                                                                        |                                          |   |
|                                  | View your active networks<br>You are currently not connected to any netw                               | Connect to a network<br>works.           |   |
|                                  | Change your networking settings                                                                        |                                          |   |
|                                  | Set up a new connection or network<br>Set up a wireless, broadband, dial-up, ad hoc, or VPN connection | n; or set up a router or access point.   |   |
|                                  | Connect to a network<br>Connect or reconnect to a wireless, wired, dial-up, or VPN netwo               | ork connection.                          |   |
|                                  | Choose homegroup and sharing options                                                                   |                                          |   |
|                                  | Access files and printers located on other network computers, or                                       | e change sharing settings.               |   |
|                                  | Troubleshoot problems                                                                                  |                                          |   |
|                                  | Diagnose and repair network problems, or get troubleshooting in                                        | information.                             |   |
| See also                         |                                                                                                    |                                          |   |
| HomeGroup                        |                                                                                                    |                                          |   |
| Internet Options                 |                                                                                                    |                                          |   |
| Western Connell                  |                                                                                                    |                                          |   |

Шаг 6. Затем выберите пункт [Manually connect to a wireless network] (Подключиться к беспроводной сети вручную) и нажмите кнопку [Next] (Далее).

| Choos    | e a connection option                                                                                                    |  |
|----------|----------------------------------------------------------------------------------------------------|--|
| 40<br>2  | Connect to the Internet<br>Set up a wireless, broadband, or dial-up connection to the Internet.<br>Set up a new network<br>Configure a new router or access point.                        |  |
| <u>.</u> | Manually connect to a wireless network<br>Connect to a hidden network or create a new wireless profile<br>Connect to a workglace<br>Set up a dial-up or VPN connection to your workplace. |  |
| 4        | Set up a dial-up connection<br>Connect to the Internet using a dial-up connection.                                                                                                    |  |

Шаг 7. Введите данные новой беспроводной сети и нажмите кнопку [Next] (Далее).

| Network name:    |                    |   |                 | 1 |
|------------------|--------------------|---|-----------------|---|
| Security type:   | [Choose an option] | • |                 |   |
| Encryption type: |                    | v |                 |   |
| Security Key:    |                    |   | Hide characters |   |

Шаг 8. Будет создано новое подключение к беспроводной ЛВС. Нажмите кнопку [Close] (Закрыть), чтобы закрыть окно, или выберите пункт [Change connection settings] (Изменить параметры подключения), чтобы изменить параметры беспроводной ЛВС.

| ⓒ 힆 Manually connect to a wireless network                                                      | ×     |
|-------------------------------------------------------------------------------------------------|-------|
| Successfully added                                                                              |       |
| Change connection settings<br>Open the connection properties so that I can change the settings. |       |
|                                                                                                 | Close |

X

## THX TRUSTUDIO PRO (дополнительно)

Приложение THX TruStudio PRO разработано специально для высококачественного воспроизведения звука на ПК, обеспечивая качество звука как при живом исполнении, в фильмах и студиях звукозаписи. Приложение THX TruStudio использует самые пос-

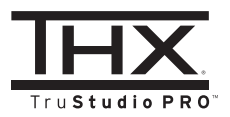

ледние новаторские технологии, которые обеспечивают наиболее полные ощущения при прослушивании музыки, просмотре фильмов и в играх, не затрагивая в то же время оригинальное звучание источника и замысел создателей произведения.

#### Использование THX TruStudio PRO

Шаг 1. Для запуска приложения THX TruStudio PRO откройте панель управления приложением, нажав кнопки Start (Пуск) -> Program (Программы) -> Creative -> THX TruStudio PRO или дважды щелкните значок THX на панели задач.

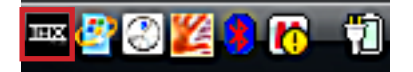

Шаг 2. Нажмите кнопку вызова Menu (меню). Откройте окна Settings (Hастройки) и Audio Device Selection (Выбор аудиоустройства) для выбора и настройки источника аудиосигнала, для которого будет выполняться обработка звука.

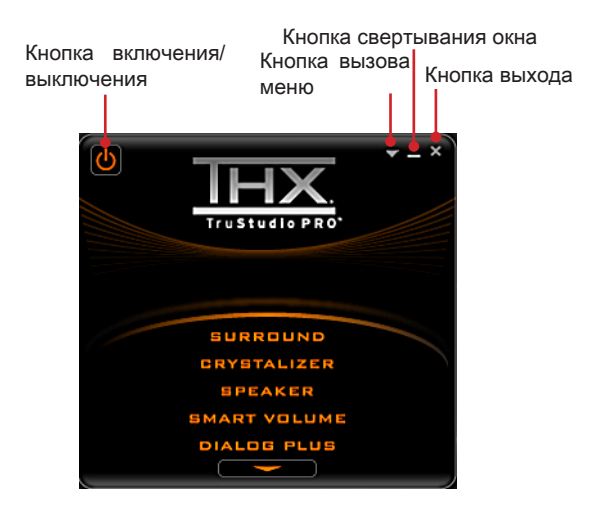

MS-AE32

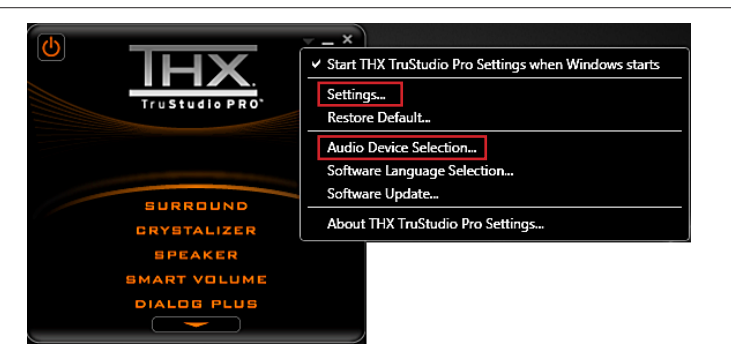

Шаг 3. Выберите нужный звуковой эффект и установите его значение по своему усмотрению. Приложение THX TruStudio PRO обработает указанные аудиосигналы для обеспечения качественного воспроизведения.

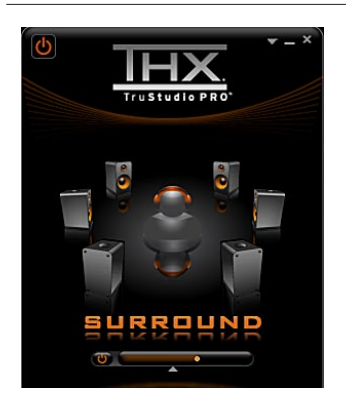

Эффект Surround (Объемный звук) управляет глубиной погружения в музыку, создает эффект присутствия в игре или при просмотре фильма.

#### Инструкции:

- 1. Выберите параметр Surround (Объемный звук).
- Переместите ползунок влево или вправо. Изменение эффекта определяется на слух при перемещении ползунка.
- Щелкните треугольник под ползунком для подтверждения настройки.
- 4. Воспроизведите аудиофайл.

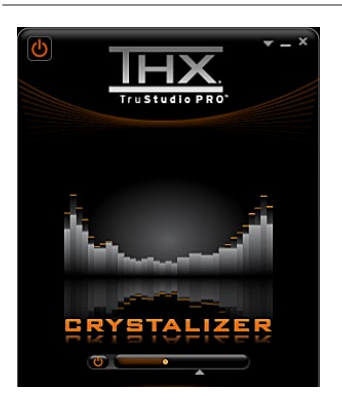

Эффект Crystalizer (Прозрачность звука) улучшает восприятие при прослушивании музыки и просмотре фильмов, делая звук более естественным и выразительным.

#### Инструкции:

- 1. Выберите Crystalizer (Прозрачность звука).
- Переместите ползунок влево или вправо. Изменение эффекта определяется на слух при перемещении ползунка.
- Щелкните треугольник под ползунком для подтверждения настройки.
- 4. Воспроизведите аудиофайл.

SK

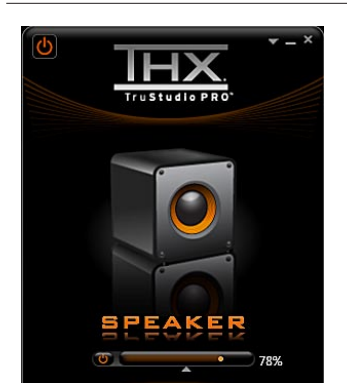

Эффект Speaker (Акустическая система) повышает качество звучания и воспроизведения низких частот любой акустической системы.

Инструкции:

- 1. Выберите Speaker (Акустическая система).
- Переместите ползунок влево или вправо. Изменение эффекта определяется на слух при перемещении ползунка.
- Щелкните треугольник под ползунком для подтверждения настройки.

4. Воспроизведите аудиофайл. Ползунок регулировки низких частот отключается при использовании многоканальных акустических систем стандарта 5.1 и 7.1.

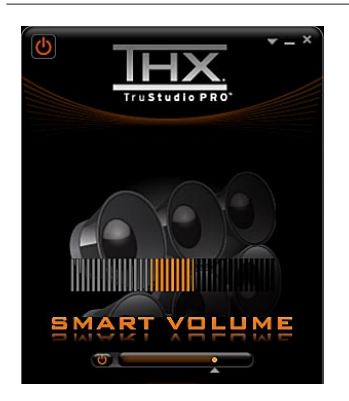

Эффект Smart Volume (Автоматическая громкость) позволяет автоматически регулировать громкость воспроизведения звука для предотвращения внезапных перепадов уровня громкости.

Инструкции:

- 1. Выберите Smart Volume (Автоматическая громкость).
- Переместите ползунок влево или вправо. Изменение эффекта определяется на слух при перемещении ползунка.
- Щелкните треугольник под ползунком для подтверждения настройки.
- 4. Воспроизведите аудиофайл.

Эффект Dialog Plus (Диалог) усиливает звуки голосов при просмотре фильмов для улучшения разборчивости речи.

#### Инструкции:

- 1. Выберите Dialog Plus (Диалог).
- Переместите ползунок влево или вправо. Изменение эффекта определяется на слух при перемещении ползунка.
- 3. Щелкните треугольник под ползунком для подтверждения настройки.
- 4. Воспроизведите аудиофайл с речевыми диалогами.

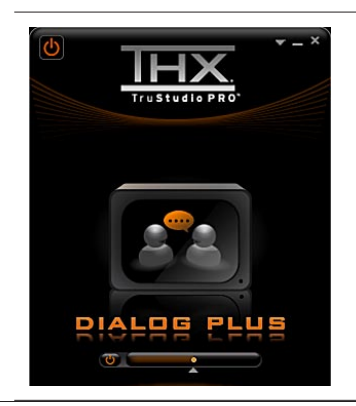

## Переключение режимов 2D/3D (Только для 3Dмодель)

Система оборудована дисплеем с переключением режимов 2D-3D, который обеспечивает стереоскопическое объемное (трехмерное - 3D) и обычное двухмерное (2D) отображение.

#### • Переключение режима

Шаг 1. Щелкните правой кнопкой мыши на рабочем столе экрана, а затем выберите Screen Resolution (Разрешение экрана).

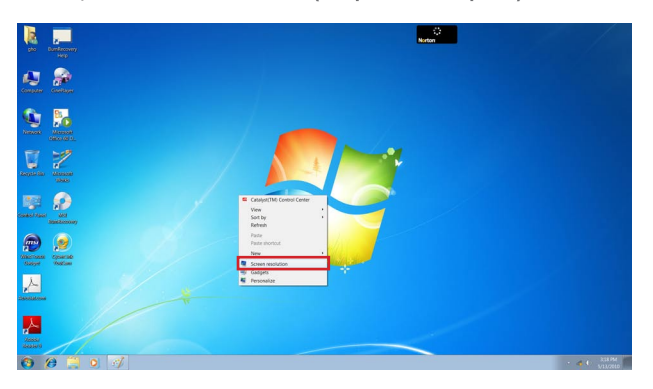

Шаг 2. Нажмите Advanced Settings (Дополнительные настройки) в окне установки разрешения экрана.

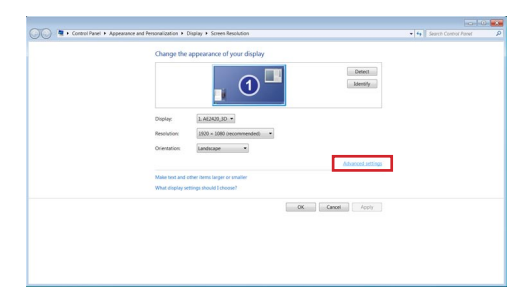

#### Вниманиэ

- Обратите внимание на то, что при установке частоты обновления экрана 100 и 120 Гц задействуется режим 3D, а в режиме 2D используются другие частоты.
- Все рисунки приведены только для справки и могут иметь отличия в зависимости от региона использования. Все содержание может подвергаться изменениям без уведомления.

# Системные Операции

Шаг 3. В диалоговом окне свойств экрана щелкните вкладку Monitor (Монитор).

| Color Management                                      | Am Cati                                       | alyst(TM) Control Center                      |
|-------------------------------------------------------|-----------------------------------------------|-----------------------------------------------|
| Adapter                                               | Monitor                                       | Troubleshoot                                  |
| Monitor Type                                          |                                               |                                               |
| Generic PnP Mo                                        | nitor                                         |                                               |
|                                                       |                                               | Properties                                    |
|                                                       |                                               |                                               |
| Monitor Settings                                      |                                               |                                               |
| Screen refresh rate:                                  |                                               |                                               |
| 60 Hertz                                              |                                               | -                                             |
|                                                       |                                               |                                               |
| Hide modes that this                                  | monitor cannot disp                           | olay                                          |
| Clearing this check box a<br>monitor cannot display o | allows you to select<br>correctly. This may I | display modes that this<br>ead to an unusable |
| display and/or damaged                                | hardware.                                     |                                               |
| Colors:                                               |                                               |                                               |
| True Color (32 bit)                                   | -                                             |                                               |
| ,                                                     | _                                             |                                               |
|                                                       |                                               |                                               |
|                                                       |                                               |                                               |

Шаг 4. Выберите из выпадающего списка частоту обновления. Можно выбрать 120 Гц для отображения трехмерной визуализации (3D) или 60 Гц для работы в обычном двухмерном (2D) режиме.

| Color Management    | Zm Cata | hyst(TM) Control Center                                                                                                    | Color Management     | Zatz    | alyst(TM) Control Center |
|---------------------|---------|----------------------------------------------------------------------------------------------------|----------------------|---------|--------------------------|
| Adapter             | Monitor | Troubleshoot                                                                                                    | Adapter              | Monitor | Troubleshoot             |
| onitor Type         |         |                                                                                                    | Monitor Type         |         |                          |
| Generic PnP Mor     | nitor   |                                                                                                    | Generic PnP M        | Ionitor |                          |
| 8                   |         |                                                                                                    | ~                    |         |                          |
|                     |         | Second Second Se |                      |         | Second Properties        |
| onitor Settings     |         |                                                                                                    | Monitor Settings     |         |                          |
| creen refresh rate: |         |                                                                                                    | Screen refresh rate: |         |                          |
| 0 Hertz             |         |                                                                                                    | 120 Hertz            |         | -                        |
| 0 Hertz             |         |                                                                                                    | 50 Hertz             |         |                          |
| 9 Hertz<br>0 Hertz  |         |                                                                                                    | 59 Hertz             |         |                          |
| 00 Hertz            |         |                                                                                                    | 100 Hertz            |         |                          |
| 01 Hertz            |         |                                                                                                    | 101 Hertz            |         |                          |
| 10 Hertz            |         |                                                                                                    | 110 Hertz            |         |                          |
| 20 Hertz            |         |                                                                                                    | 120 Hertz            |         |                          |
| sloro:              |         |                                                                                                    | Color St.            |         |                          |
| rue Color (32 bit)  | -       |                                                                                                    | True Color (32 bit)  | -       |                          |
|                     |         |                                                                                                    |                      |         |                          |
|                     |         |                                                                                                    |                      |         |                          |
|                     |         |                                                                                                    |                      |         |                          |
|                     |         |                                                                                                    |                      |         |                          |

Шаг 5. Нажмите кнопку OK для того, чтобы новое значение частоты обновления вступило в силу.

| Adapter     Monitor     Traubleahoot       Monitor Type     Generic PuP Monitor     Image: Comparison of the comparison of the comparis                                                                                                    | Color Management                                                                                                    | 📶 Ci                                                                                 | stalyst(TM) Control Center                                    |
|----------------------------------------------------------------------------------------------------|----------------------------------------------------------------------------------------------------|--------------------------------------------------------------------------------------|---------------------------------------------------------------|
| Monitor Type<br>Generic ProP Monitor<br>Streen refresh rate:<br>128 Hertz<br>Sig Beneration of Settings<br>Sig Beneration of Settings<br>Sig Beneration of Settings<br>Sig Beneration of Settings<br>Sig Beneration of Settings<br>Sig Beneration of Settings<br>Sig Beneration of Settings<br>Sig Beneration of Settings<br>Settings<br>S | Adapter                                                                                                    | Monitor                                                                              | Troubleshoot                                                  |
| Nontor Settings<br>Screen referen rate:<br>1228 Hertz •<br>Setting to the set of the set of the                                                                                                    | Monitor Type<br>Generic PnP N                                                                                                    | lonitor                                                                              | Seroperties                                                   |
| 128 Hertz ■<br>20 Biér note: this monitor cannot display<br>Compt biss chiefs bis allows you to selectify<br>Compt biss chiefs bis allows you to select display modes that hiss<br>monitor cannot display correctly. This may lead to an unuable<br>display and/or damaged hardware.<br>Colors:<br>True Color (32 bit) ■                                                                                                    | Monitor Settings<br>Screen refresh rate:                                                                                           |                                                                                      |                                                               |
| Claring bids modes that this monitor cannot display<br>Claring bids modes that this monitor cannot display modes that this<br>monitor cannot display correctly. This may lead to an unuable<br>display and/or damaged hardware.<br>Colors:<br>True Color (22 bit)                                                                                                    | 100 114-00                                                                                                    |                                                                                      |                                                               |
| Colors:<br>True Color (32 bit)                                                                                                    | Hide modes that th                                                                                                    | is monitor cannot d                                                                  | • isolay                                                      |
| True Color (32 bit)                                                                                                    | Hide modes that the     Clearing this check bo     monitor cannot display     display and/or damage                                | is monitor cannot d<br>« allows you to sele<br>• correctly. This may<br>ed hardware. | splay<br>tt display modes that this<br>y lead to an unusable  |
|                                                                                                    | <u>Hide modes that the</u> <u>Hide modes that the</u> <u>Colors:</u>                                                               | is monitor cannot d<br>c allows you to sele<br>c correctly. This may<br>ad hardware. | isplay<br>ct display modes that this<br>y lead to an unusable |
|                                                                                                    | Hide modes that th<br>Clearing this check bo<br>monitor cannot display<br>display and/or damag<br>Colors:<br>True Color (32 bit)   | is monitor cannot d<br>callows you to sele<br>correctly. This may<br>ad hardware.    | isplay<br>tt display modes that this<br>y lead to an unusable |
|                                                                                                    | Hide modes that the<br>Clearing this check bo<br>monitor cannot display<br>display and/or demage<br>Colors:<br>True Color (32 bit) | is monitor cannot d<br>c allows you to sele<br>correctly. This may<br>ed hardware.   | isplay<br>ct display modes that this<br>y lead to an unusable |

## Экранное Меню (Только для 2D-режиме)

Экранное меню позволяет настраивать параметры вывода изображений на дисплей, например яркость, контрастность, положение, язык. Экранное меню можно вызвать кнопками на нижнем правом углу экрана.

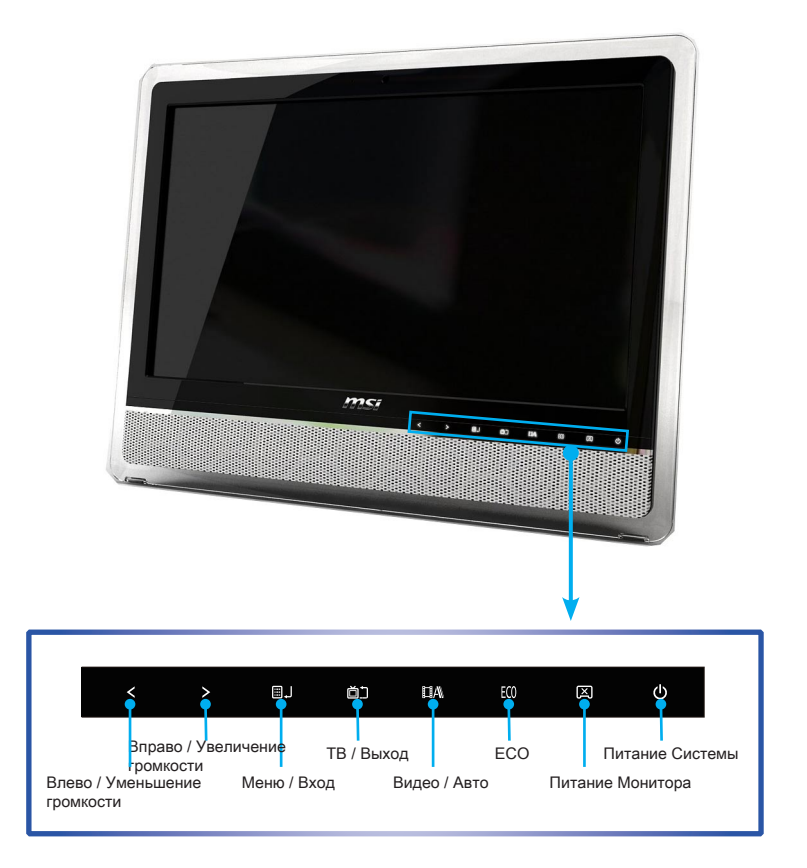

- Шаг 1. Нажмите кнопку MENU (МЕНЮ), чтобы открыть главное экранное меню.
- Шаг 2. Выберите требуемое меню кнопками со стрелками влево и вправо, затем нажмите кнопку MENU (МЕНЮ), чтобы открыть выбранное меню.
- Шаг 3. Выберите требуемый параметр или измените значение кнопками со стрелками влево и вправо. Настроив требуемые параметры, нажмите кнопку Exit (Выход), чтобы закрыть меню.

Системные Операции

|                                                                                | Главное Меню                                                                              |                                                                                                |
|--------------------------------------------------------------------------------|-------------------------------------------------------------------------------------------|------------------------------------------------------------------------------------------------|
|                                                                                | Display          Display         Display         OSD Setup         Volume                 |                                                                                                |
| Дисплей                                                                        | Цвет                                                                                      | Настройка OSD                                                                                  |
| Это меню используется<br>для индивидуализации<br>устройств вашего<br>монитора. | Входите в это меню<br>для регулировки<br>температуры цвета<br>и значений RGB<br>монитора. | Входите в это меню<br>для изменения<br>внешнего вида и<br>значений временной<br>задержки OSD.  |
| Подменю Дисплея                                                                | Подменю Цвета                                                                             | Подменю OSD                                                                                    |
| Contrast                                                                       | S Color Temperature<br>Varm<br>Cool<br>Normal                                             | English     Efficient       Deutsch     Français       Español     Italiano       SHHX     ERS |

| Подменю Дисплея                                | Подменю Цвета              | Подменю OSD                                     |
|------------------------------------------------|----------------------------|-------------------------------------------------|
| Brightness 100                                 | 50<br>50<br>50<br>50<br>50 | O GSD Timeout<br>115                            |
| 표 Vide Mode<br>편 16:9<br>□ 4:3                 |                            | Color<br>Red Purple<br>Green Gray<br>Blue Brown |
| 0 Signal Info<br>PC Input<br>VER: HS-AE111 M01 |                            | • Transparency                                  |
|                                                |                            | Ng Reset                                        |

#### Внимание

При появлении какой-либо ошибки, приводящей к ненормальному отображению или нарушению функции регулировки громкости, для оптимального функционирования войдите в экранное меню и сбросьте установки монитора (

SK

## Управление Питанием

Управление питанием персональных компьютеров и мониторов может значительно сэкономить электроэнергию, а также внести вклад в защиту окружающей среды.

Чтобы сэкономить электроэнергию, настройте выключение дисплея или перевод компьютера в режим ожидания после определенного времени бездействия пользователя.

#### Управление питанием в OC Windows

 Функции управления электропитанием в ОС Windows позволяют настраивать параметры энергопотребления дисплея, жесткого диска и аккумуляторной батареи. Откройте меню [Start] (Пуск)
 > [Control Panel] (Панель управления) > [System and Security] (Система и безопасность).

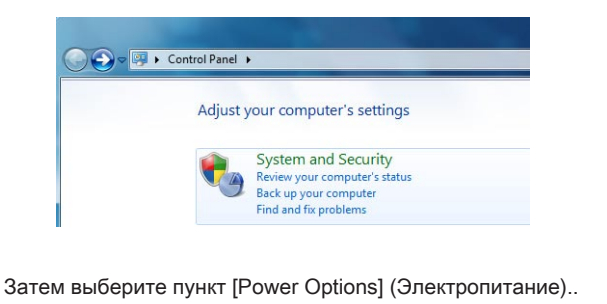

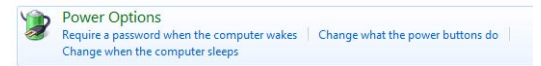

Выберите план электропитания, удовлетворяющий личным требованиям. Можно также выполнить точную настройку параметров, нажав кнопку [Change plan settings] (Изменить настройки плана).

| Power plans can help you<br>selecting it, or choose a p<br><u>plans</u> | u maximize your computer's performa<br>olan and customize it by changing its j | nce or conserve energy. Make a plan activ<br>power settings. <u>Tell me more about power</u> | e by |
|-------------------------------------------------------------------------|--------------------------------------------------------------------------------|----------------------------------------------------------------------------------------------|------|
| Preferred plans                                                         |                                                                                |                                                                                              |      |
| Balanced (recomm<br>Automatically balance)                              | <b>nended)</b><br>nces performance with energy consur                          | Change plan setting                                                                          | gs   |
| Power saver                                                             |                                                                                | Change plan setting                                                                          | js   |
| Saves energy by rec                                                     | ducing your computer's performance                                             | where possible.                                                                              |      |

В меню Shut Down Computer (Отключение компьютера) будут отображены пункты Sleep (S3/S4) (Перевод компьютера в режим ожидания) и Shut Down (S5) (Выключение компьютера), которые позволяют быстро и просто управлять питанием системы.

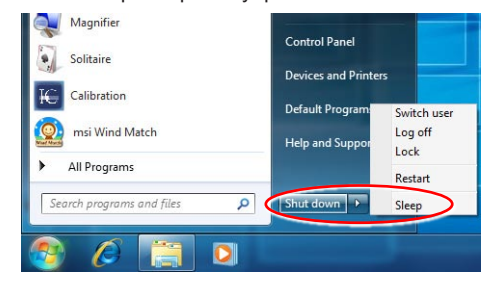

#### Вывод компьютера из режима ожидания

Компьютер можно вывести из режима ожидания, подав команду с помощью:

- кнопки питания,
- мыши,
- клавиатуры.

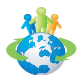

#### Советы по экономии электроэнергии:

- Выключайте монитор с помощью кнопки питания (<sup>[X]</sup>), если компьютер не будет использоваться продолжительное время.
- Используйте сочетание клавиш компьютера в режим ожидания.
   (Fn + Z) для перевода
- Отрегулируйте настройки в параметрах электропитания в ОС Windows для оптимизации управления электропитанием ПК.
- Установите программное обеспечение экономии энергии для управления потребления энергии ПК.
- Всегда отсоединяйте кабель питания переменного тока или выключайте электрическую розетку, если компьютер не будет использоваться продолжительное время. Это позволит сэкономить электроэнергию.

### Восстановление Системы

#### Bhumahuə

SK

Функция Восстановления Системы доступна только при ОС Windows и с утилитами MSI по умолчанию.

Функция восстановления системы может потребоваться в следующих случаях:

- Восстановление исходных заводских параметров системы.
- Появление ошибок в используемой операционной системе.
- Нарушение нормальной работы операционной системы из-за вирусов.
- Вам требуется установить ОС с другими вставленными языками.

Перед тем, как воспользоваться функцией восстановления системы, создайте резервную копию важных данных, сохраненных на жестком диске системы, на других носителях информации.

Если восстановить систему с помощью описанной ниже процедуры не удастся, обратитесь к местному дистрибьютору или уполномоченный сервисный центр для получения помощи.

Восстановление системы с помощью клавиши F3

Если в системе возникнут невосстановимые ошибки, рекомендуется сначала выполнить восстановление системы с раздела восстановления жесткого диска, нажав клавишу F3.

Выполните следующие действия:

- 1. Перезагрузите систему.
- Когда на экране отобразится следующее изображение, нажмите клавишу F3.

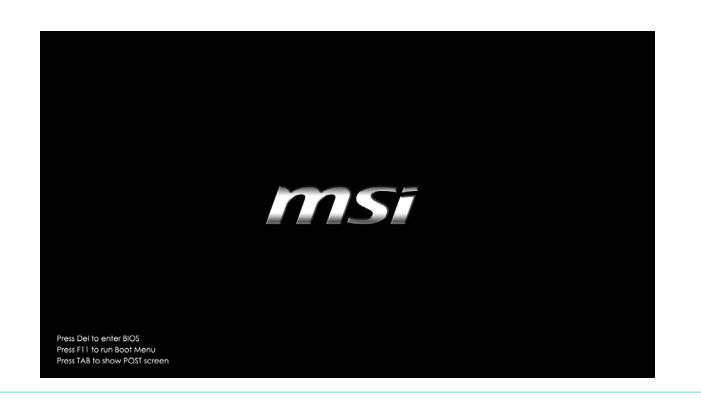

3. Выберите в открывшемся меню управления загрузкой Windows пункт [Windows Setup (Настройка Windows)].

|                                                     | Windows Boot Manager                                                             |                 |
|-----------------------------------------------------|----------------------------------------------------------------------------------|-----------------|
| Choose an operating sys<br>(Use the arrow keys to l | tem to start, or press TAB to select a<br>highlight your choice, then press ENTI | a tool:<br>ER.) |
| Windows Setup [EMS                                  | Enabled]                                                                         | >               |
|                                                     |                                                                                  |                 |
|                                                     |                                                                                  |                 |
|                                                     |                                                                                  |                 |
| To specify an advanced of                           | option for this choice, press F8.                                                |                 |
|                                                     |                                                                                  |                 |
|                                                     |                                                                                  |                 |
| Tools:                                              |                                                                                  |                 |
| Windows Memory Diag                                 | nostic                                                                           |                 |
|                                                     |                                                                                  |                 |
|                                                     |                                                                                  |                 |
| ENTER=Choose                                        | TAB=Menu                                                                         | ESC=Cancel      |

 Чтобы запустить функцию восстановления системы, нажмите кнопку [MSI Recovery Manager] (Средство восстановления MSI). Чтобы перезагрузить систему, нажмите кнопку [EXIT] (ВЫХОД).

| System F | ecovery Option       |
|----------|----------------------|
|          | msi Recovery Manager |
|          | Exit                 |
|          |                      |

5. Функция восстановления системы восстановит настройки системы по умолчанию. Нажмите кнопку [OK], чтобы подтвердить свой выбор.

|                                                      | This action will get your system back to default settings. All files<br>and settings on C drive will be lost. Are you sure to continue?                  |
|------------------------------------------------------|----------------------------------------------------------------------------------------------------|
|                                                      | OK                                                                                                    |
|                                                      |                                                                                                    |
| <ol> <li>Нажмит<br/>запустит<br/>(Отмена)</li> </ol> | е кнопку [OK], чтобы еще раз подтвердить свой выбор и<br>ть функцию восстановления системы. Нажмите кнопку [Cancel]<br>), чтобы отменить восстановление. |
|                                                      | This action will format your hard disk and all data on C drive will be lost. Please be sure to continue again.                                           |
|                                                      | OK Cancel                                                                                                    |

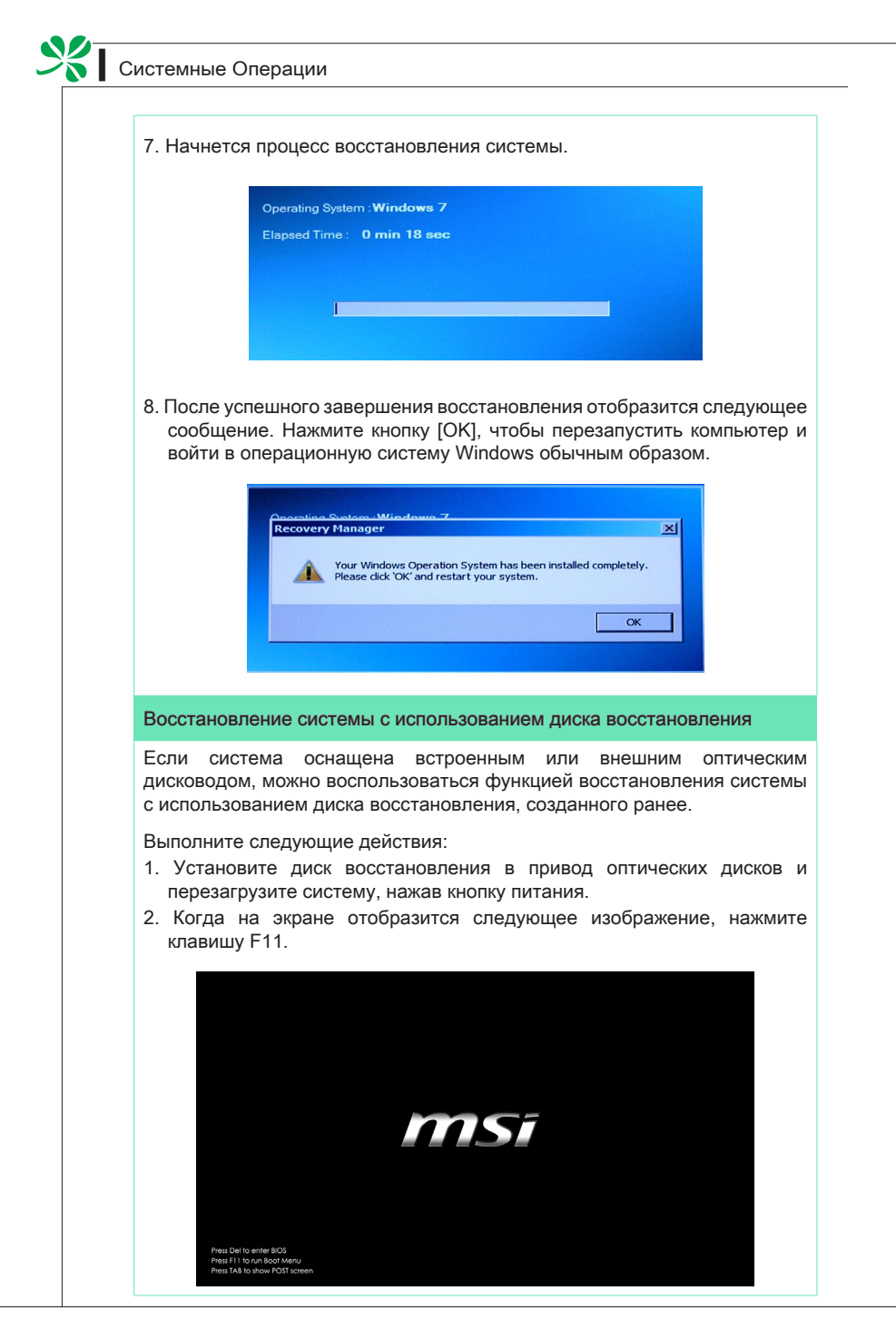

 Выберите устройство CD/DVD в качестве устройства загрузки и нажмите клавишу [Enter] для подтверждения.

| Please select boot device:                                                             |
|----------------------------------------------------------------------------------------|
| SATA: 3M-WDC WD3200AAJS-2284A0                                                         |
|                                                                                        |
|                                                                                        |
|                                                                                        |
| ↑ and ↓ to move selection<br>ENTER to select boot device<br>ESC to boot using defaults |

Нажмите любую клавишу для повторного подтверждения выбора.

Press any key to boot from CD or DVD ...

4. В ОС Windows начнётся загрузить файлы.

Windows is loading files ...

5. Появляется меню восстановления системы. [Hard Disk Recovery] (Восстановление жесткого диска) сформатирует весь жесткий диск. Все даты на жестком диске будут стёрты, когда все настройки восстановлены по умолчанию производители. Выберите [Hard Disk Recovery] (Восстановление жесткого диска) только тогда, когда ваш жесткий диск заражён с роковыми вирусами и нет никакого решения кроме очищения жёсткого диска.

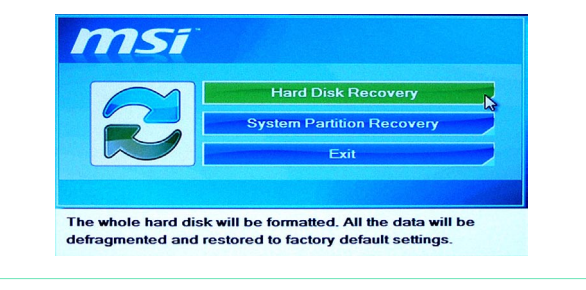

X

[System Partition Recovery] (Восстановление Расчленение Системы) сформатирует только раздел С. Только раздел С будет восстановлен по умолчанию производителя. Другие разделы не будут воздействованы. Настоятельно рекомендуется пользователю выбрать [System Partition Recovery] (Восстановление Расчленение Системы) для восстановления системы.

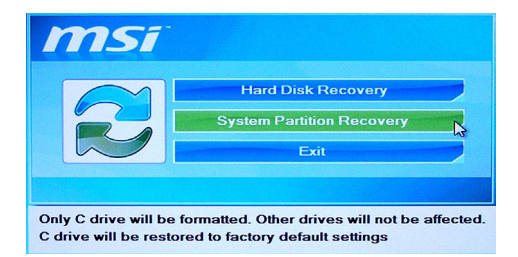

 При восстановлении системы отформатируется раздел жесткого диска. Обязательно создайте резервную копию важных данных перед продолжением. Нажмите кнопку [YES] для продолжения; кнопку [NO], чтобы остановить восстановление системы.

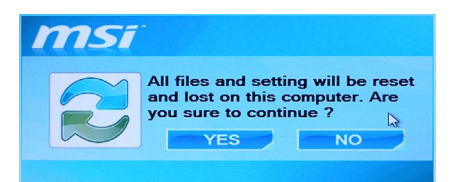

Нажмите кнопку [YES] ещё раз для реподтверждения; кнопку [NO], чтобы остановить восстановление системы.

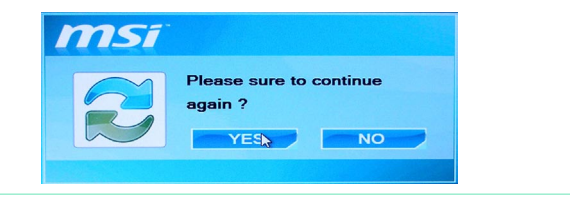

 При выполнении восстановления системы НЕ отключайте питание системы, так как это может привести к непредсказуемому разрушению системы.

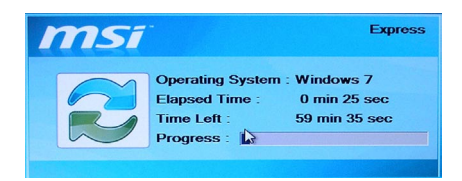

8. Нижеследующее сообщение указывает удачное восстановление системы. Нажмите кнопку [ОК] для перезагрузки системы и доступа ОС Windows по-прежнему.

| Recovery | Manager                                                                      |
|----------|------------------------------------------------------------------------------|
| ()       | Windows 7 Recovery is successful. Please press 'OK' and restart your system. |
|          | OK                                                                           |

9. Если процесс восстановления был прерван или не удался, повторите процедуру восстановления с самого начала.